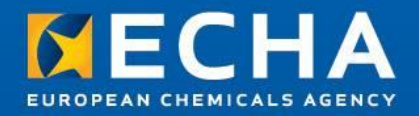

### Introduction

## Webinar: How to search data in the SCIP dissemination portal

2 December 2021

Eoin Brennan, ECHA

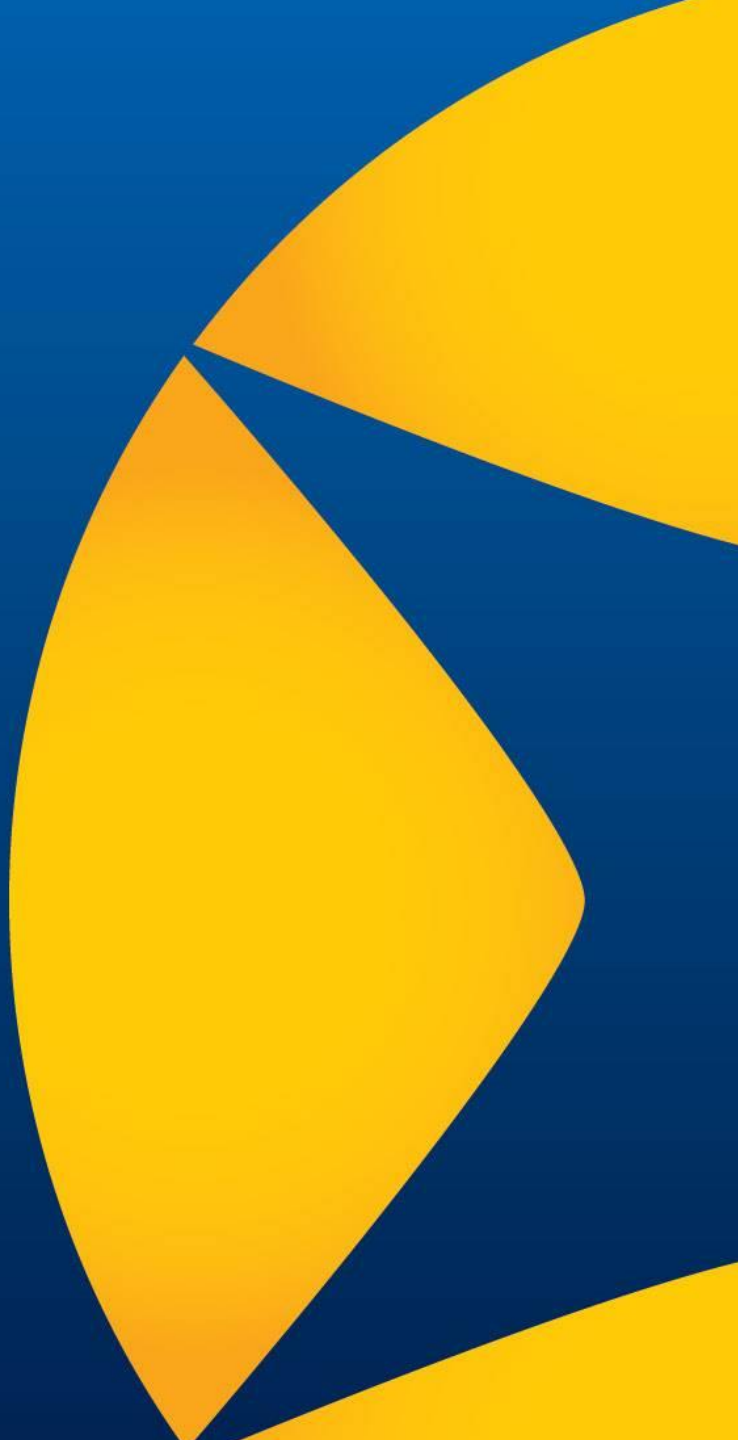

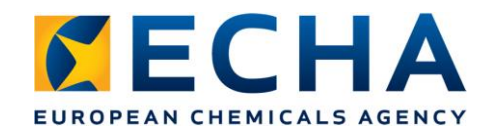

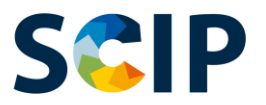

## Agenda

### Introduction

Eoin Brennan

### SCIP dissemination for consumers

Panja Lehtonen

### • SCIP dissemination for waste operators

Telmo Vieira Prazeres

## SCIP dissemination for article suppliers Clara Rueda

### Concluding remarks

Eoin Brennan

Webinar open for questions

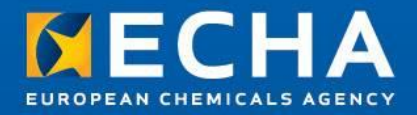

# SCIP dissemination for consumers

Webinar: How to search data on substances in the SCIP dissemination portal 02/12/2021

Panja LEHTONEN Data Availability Unit European Chemicals Agency

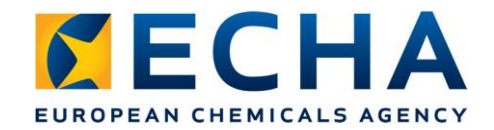

## Agenda

- SCIP Database public portal overview and highlight of improvements in latest release
- SCIP dissemination for consumers

4

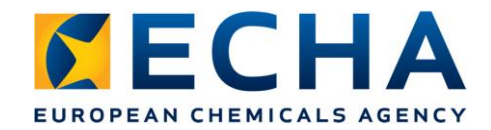

## **SCIP 2.0**

### Main improvements

- Publication of Simplified SCIP Notifications, SSNs
- Search using SCIP number

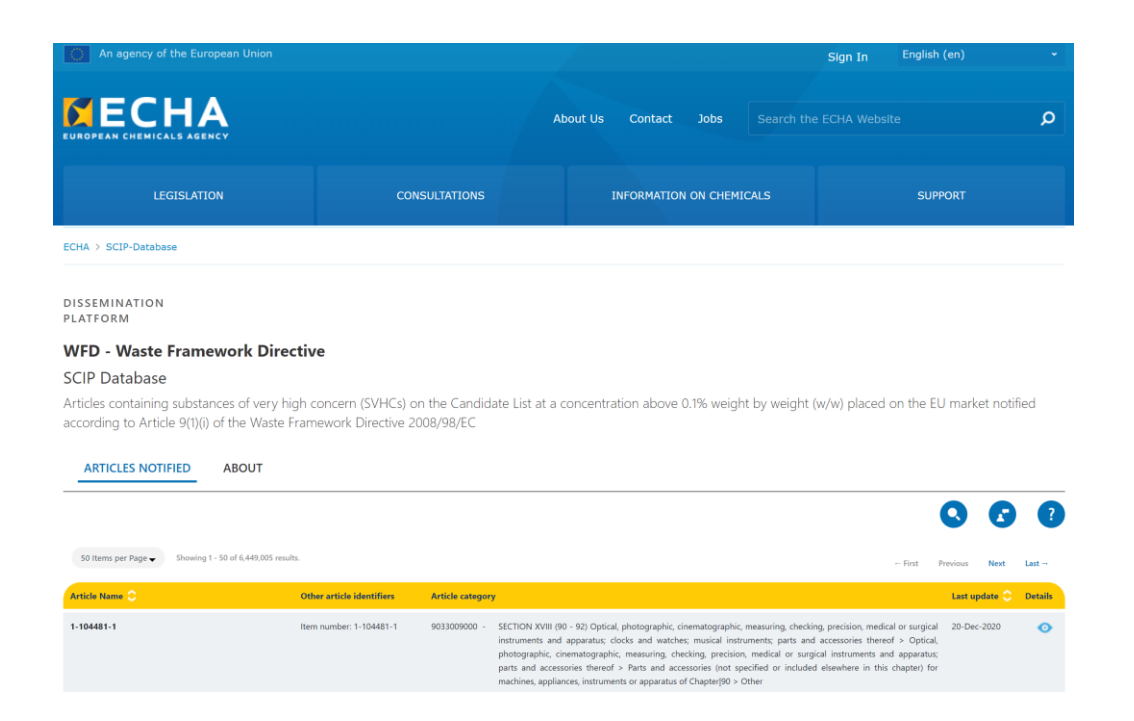

5

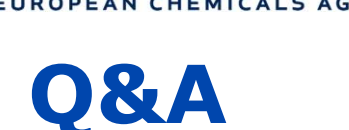

- Join Q&A at: slido.com Event code: **#scip2021**
- Send questions at any time we will answer as many as possible until 13:00 Helsinki time
- We can only answer questions related to the scope of the webinar
- If your question is not answered by the end of the webinar, send it via our contact form: <u>echa.europa.eu/contact</u>

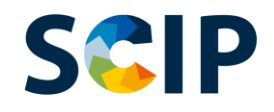

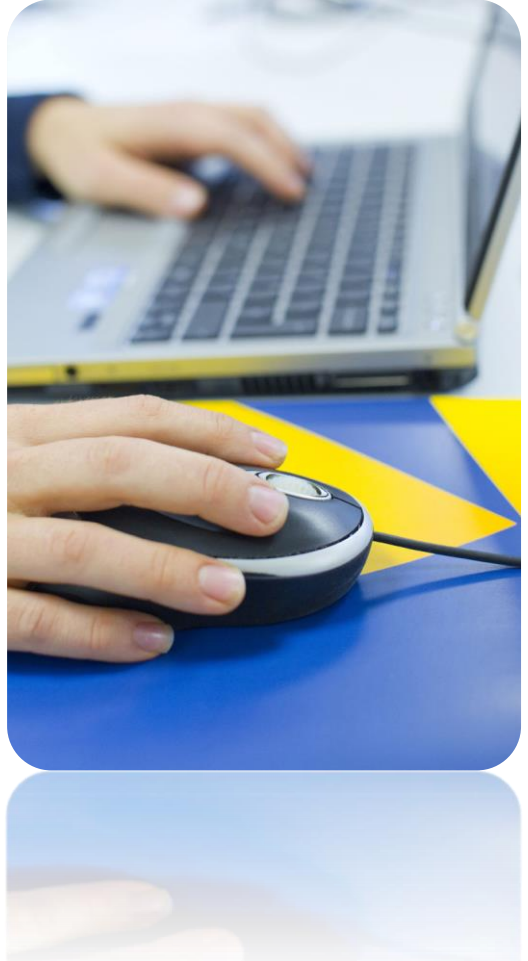

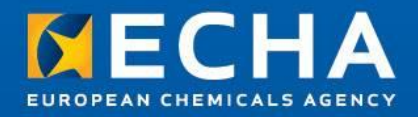

# SCIP dissemination for waste operators

Webinar: How to search data in the SCIP dissemination portal

02 December 2021

Telmo Vieira Prazeres Scientific Officer European Chemicals Agency

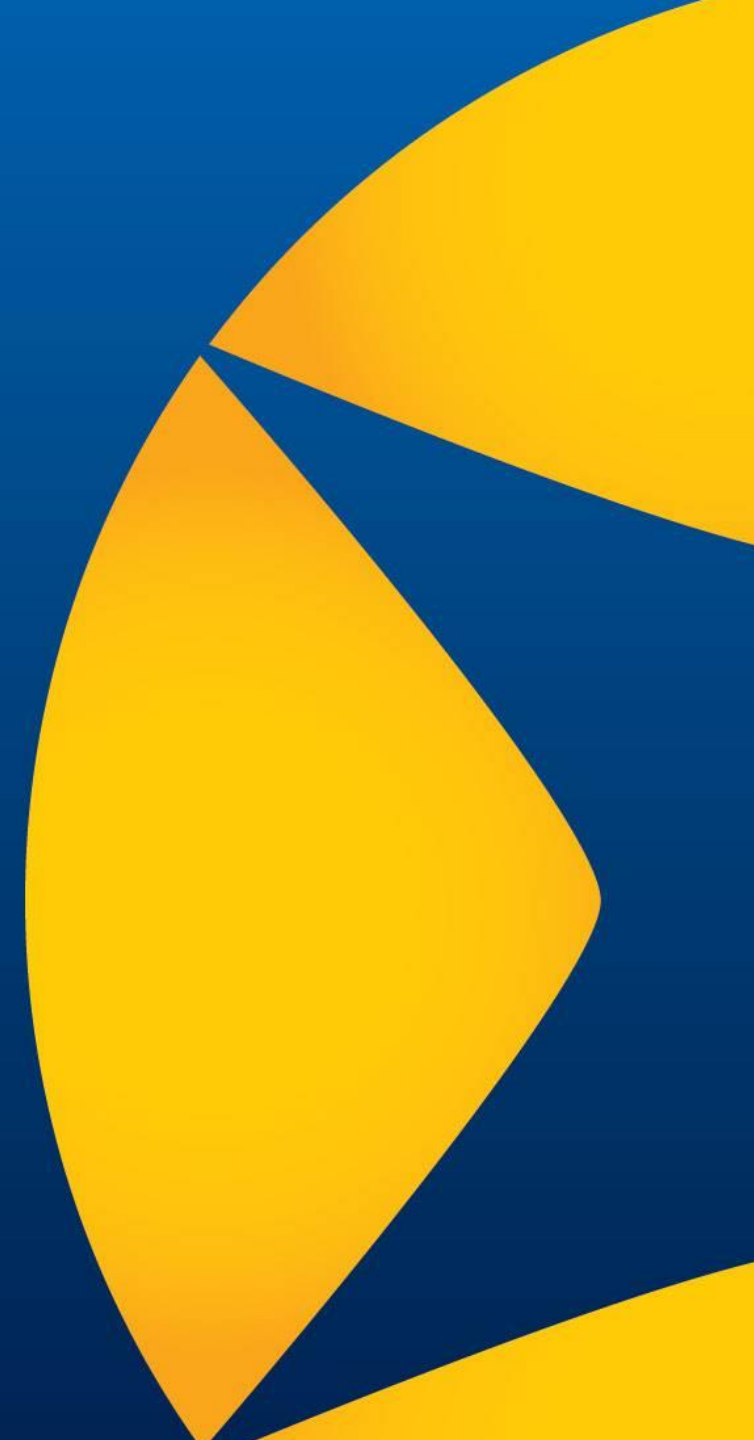

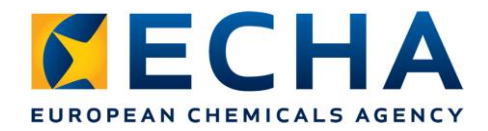

## **Summary**

- Setting the scene
- How to search for data in the SCIP database
- Conclusions

## Setting the scene

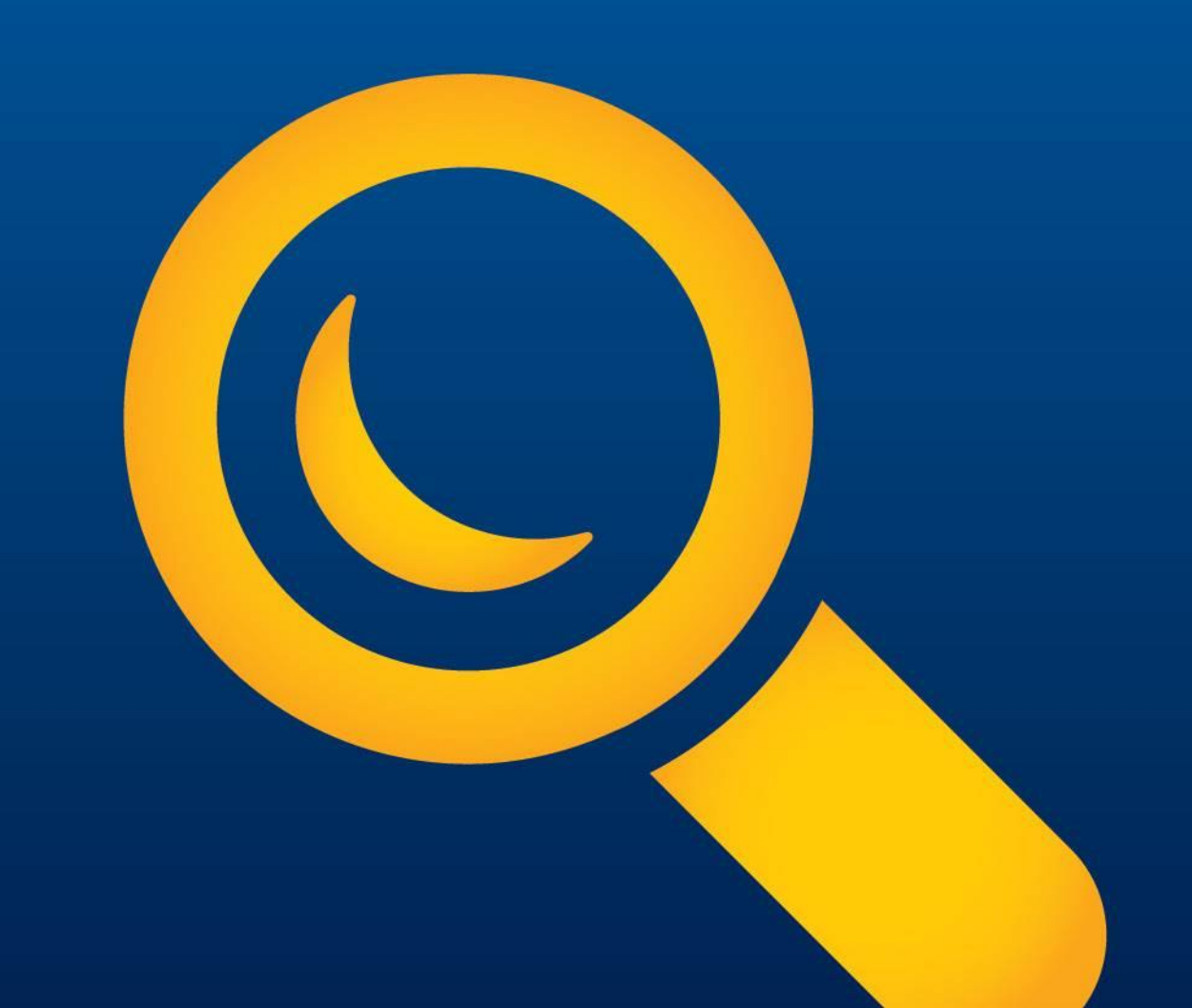

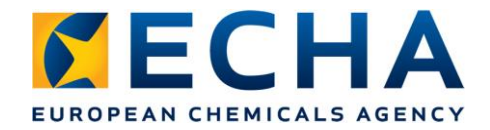

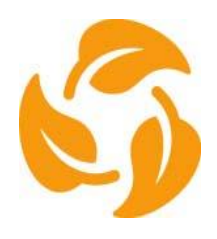

## The SCIP database and waste operators

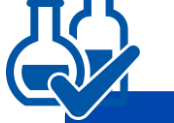

Two objectives of the SCIP database

Push for **substitution** of substances of very high concern (SVHCs) and **prevention** of waste generation containing those substances

**No SVHCs** => Safer products & cleaner materials cycles

Contribute to a more **circular** economy: improve waste treatment operations

**Improving transparency** on SVHCs in articles (and materials they are made of)

- Waste operators are an explicit target group mentioned in the revised Waste Framework Directive (WFD) for the SCIP database
- The SCIP database-related provisions in the WFD, in themselves, do not impose duties on waste operators

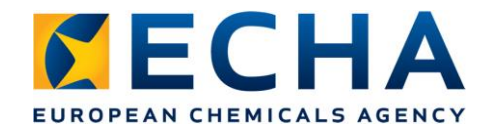

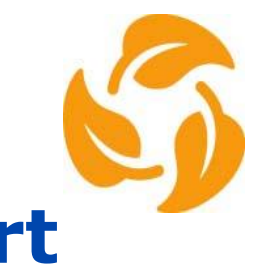

# How can the SCIP database support waste operators?

SCIP database makes additional information available to waste operators, for instance for them to

### Find which products and their components contain or may contain SVHCs, when entering the waste stage:

- *It may support:* 
  - o *compliant re-use*
  - identification of "concerning" sources
  - the use of cleaner waste sources by improving the segregation of waste containing SVHCs in waste collection, disassembling, and sorting operations
- It may lower the costs of necessary chemical analysis of certain wastes

✓ Drive waste management decisions

✓ Promote innovation

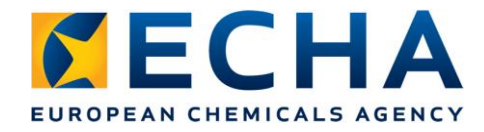

# The waste operators are a diversified group

Waste stage operations: e.g.

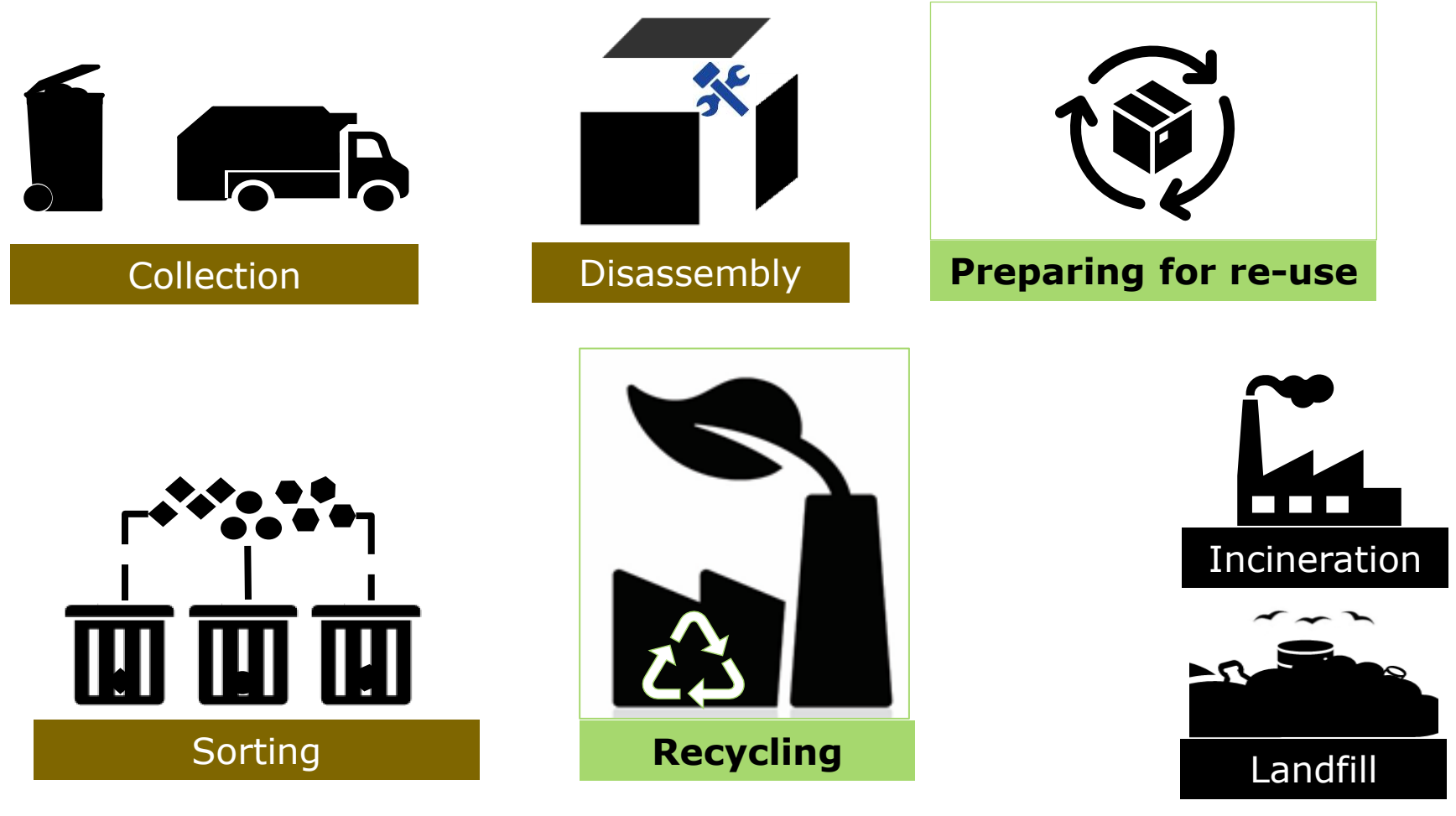

#### ... with different information needs!

echa.europa.eu

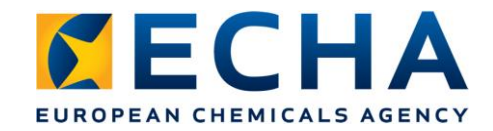

## Searches available in the SCIP database

Article / product level
 → can be retrieved via the identifiers

- Product 'family' level
   → identified via "article categories"
   (CN/TARIC codes & descriptions)
  - Material-based waste stream level
- → identified via "material categories"

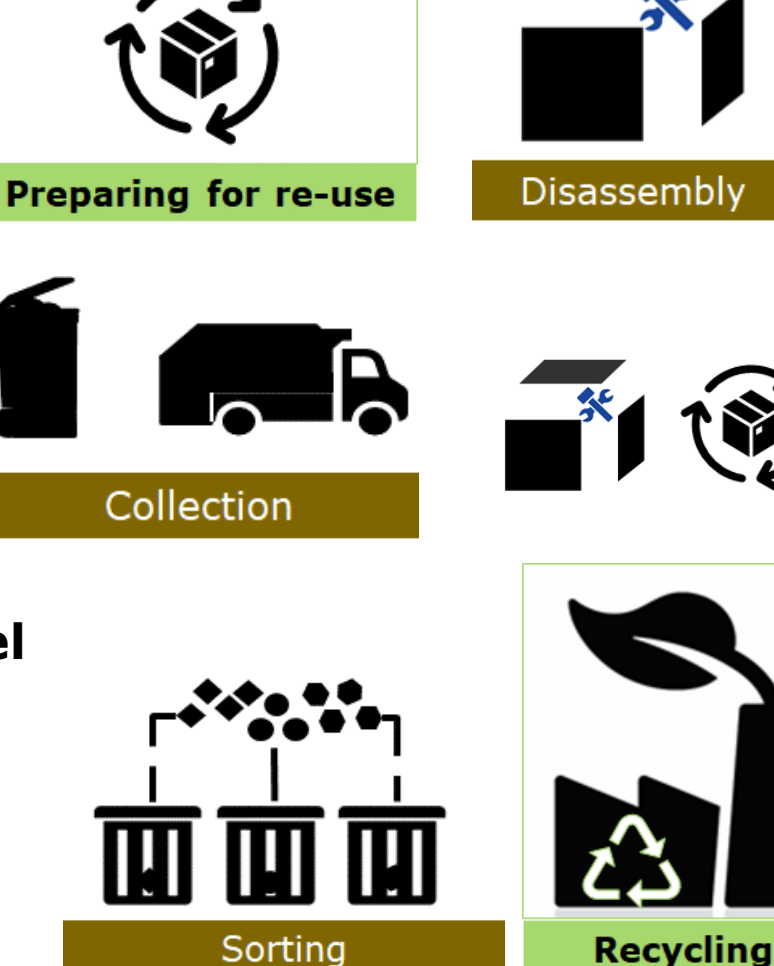

# How to search for data in the SCIP database by waste operators

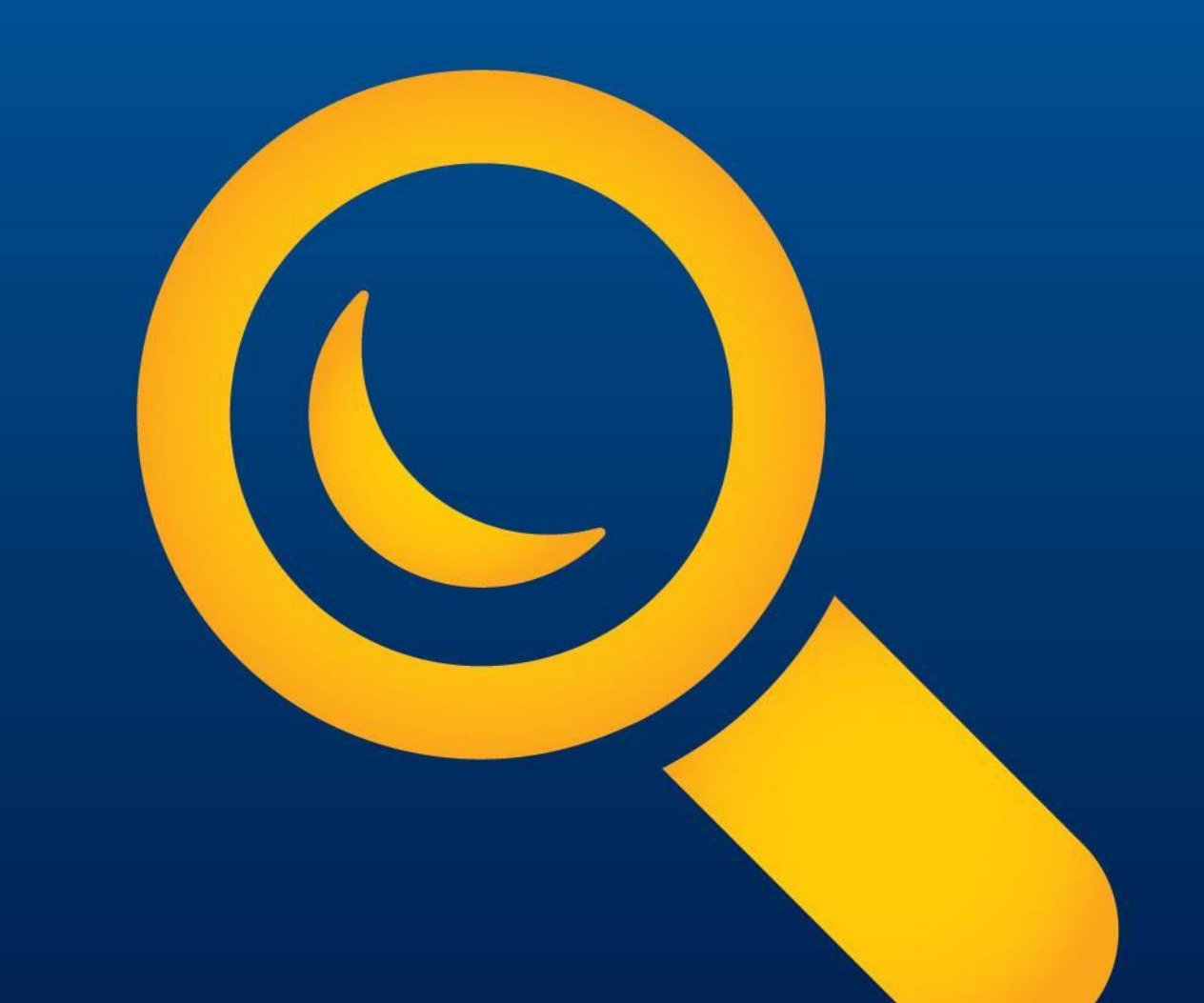

## EUROPEAN CHEMICALS AGENCY Searching for an article / product (1)

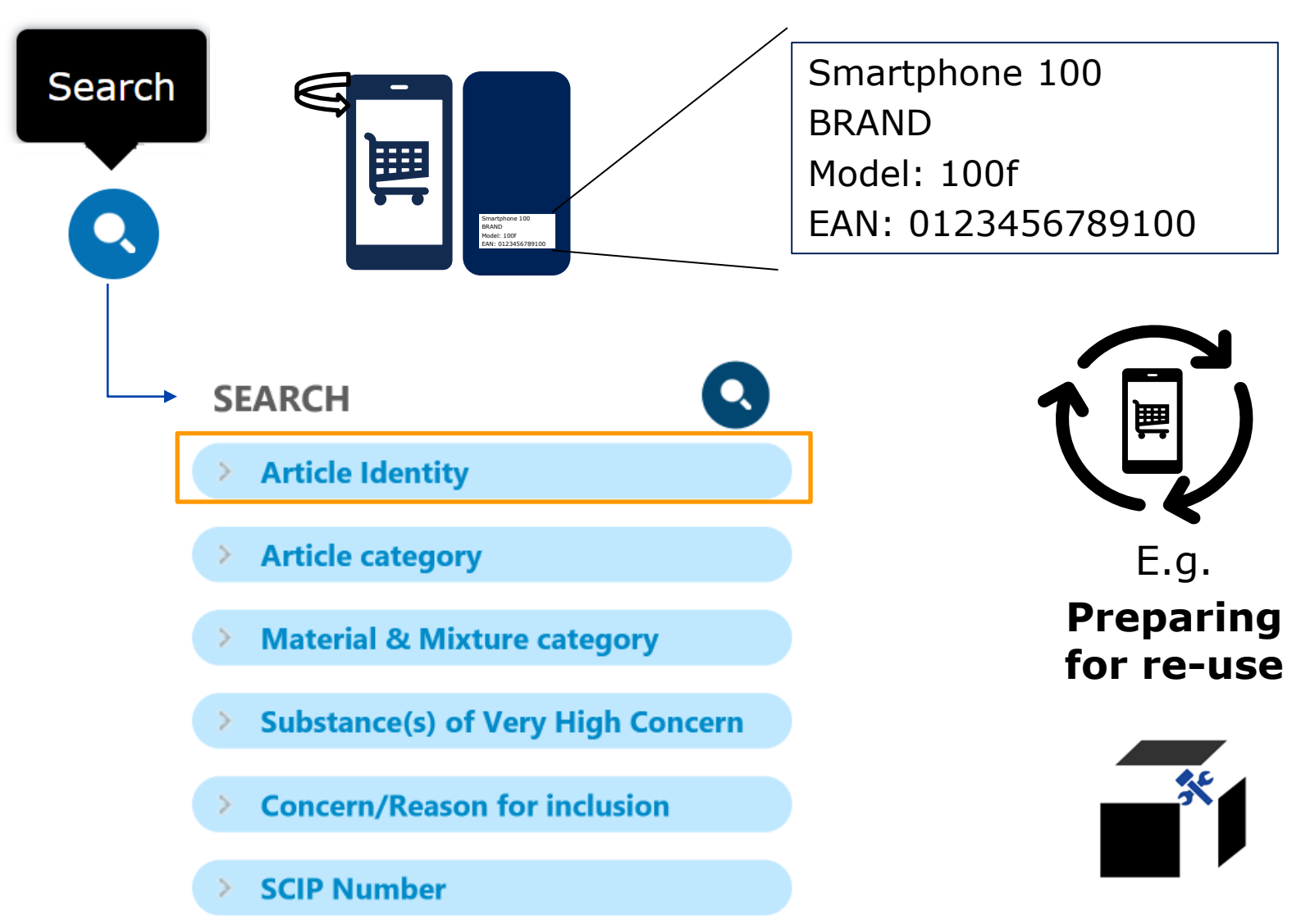

conconcera.eu

# EUROPEAN CHEMICALS AGENCY Searching for an article / product (2)

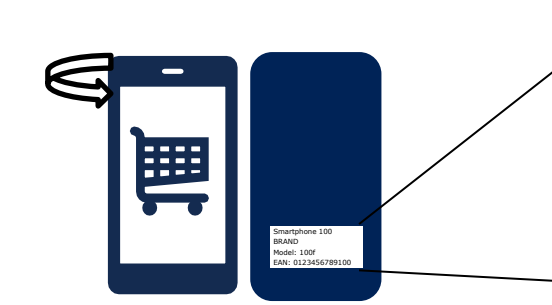

Smartphone 100 BRAND Model: 100f EAN: 0123456789100

### SEARCH

#### Article Identity

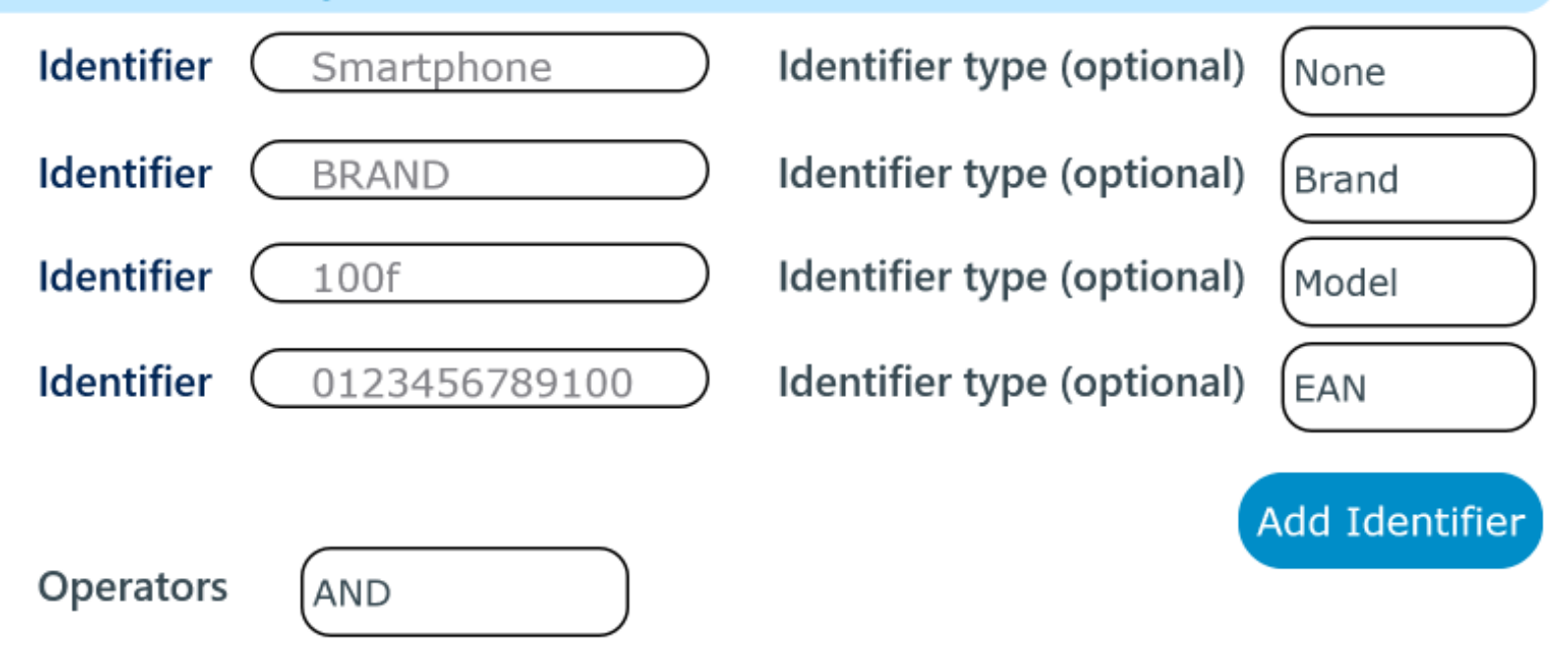

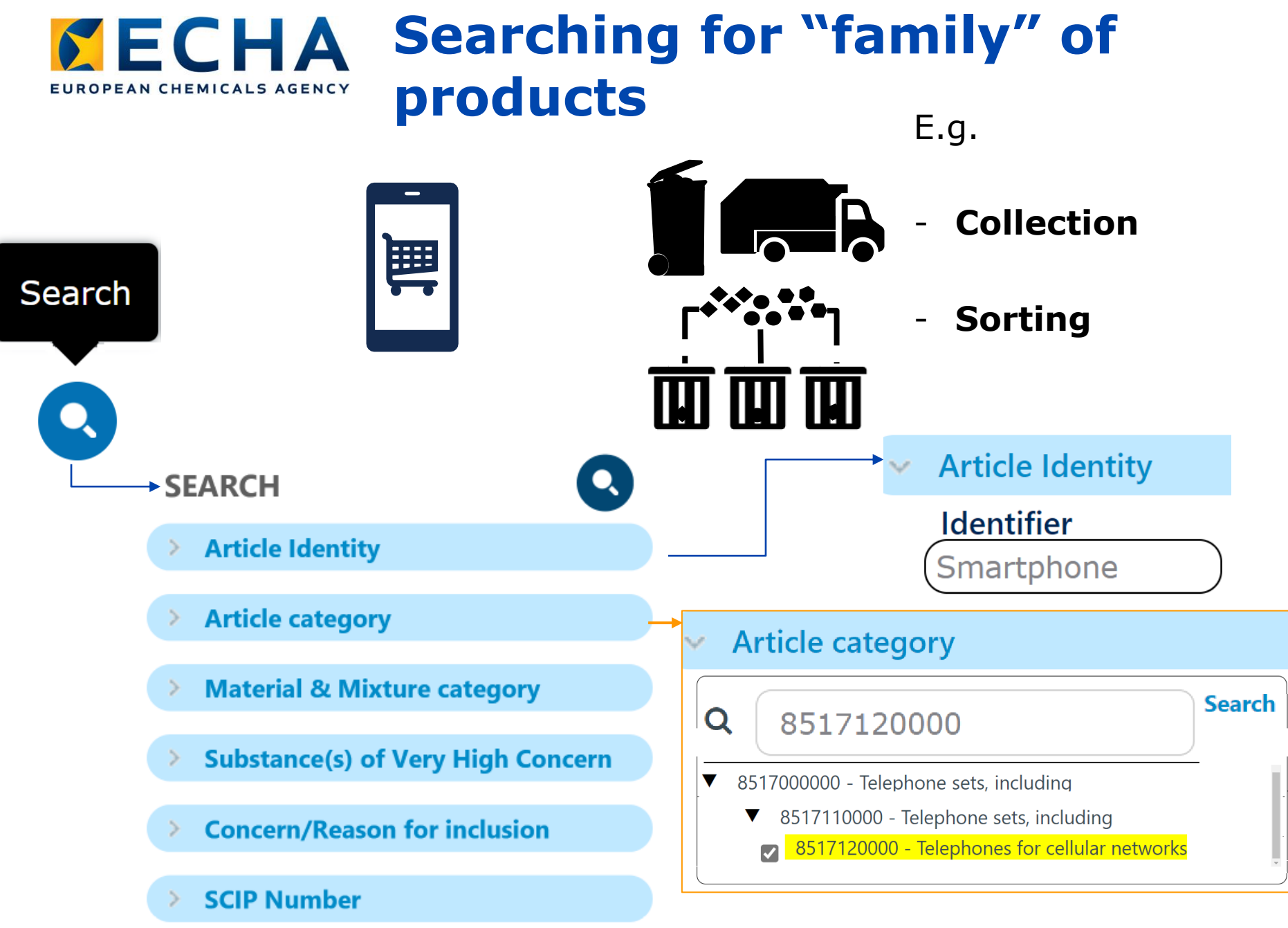

## EUROPEAN CHEMICALS AGENCY Searching for "materialbased" waste stream (1)

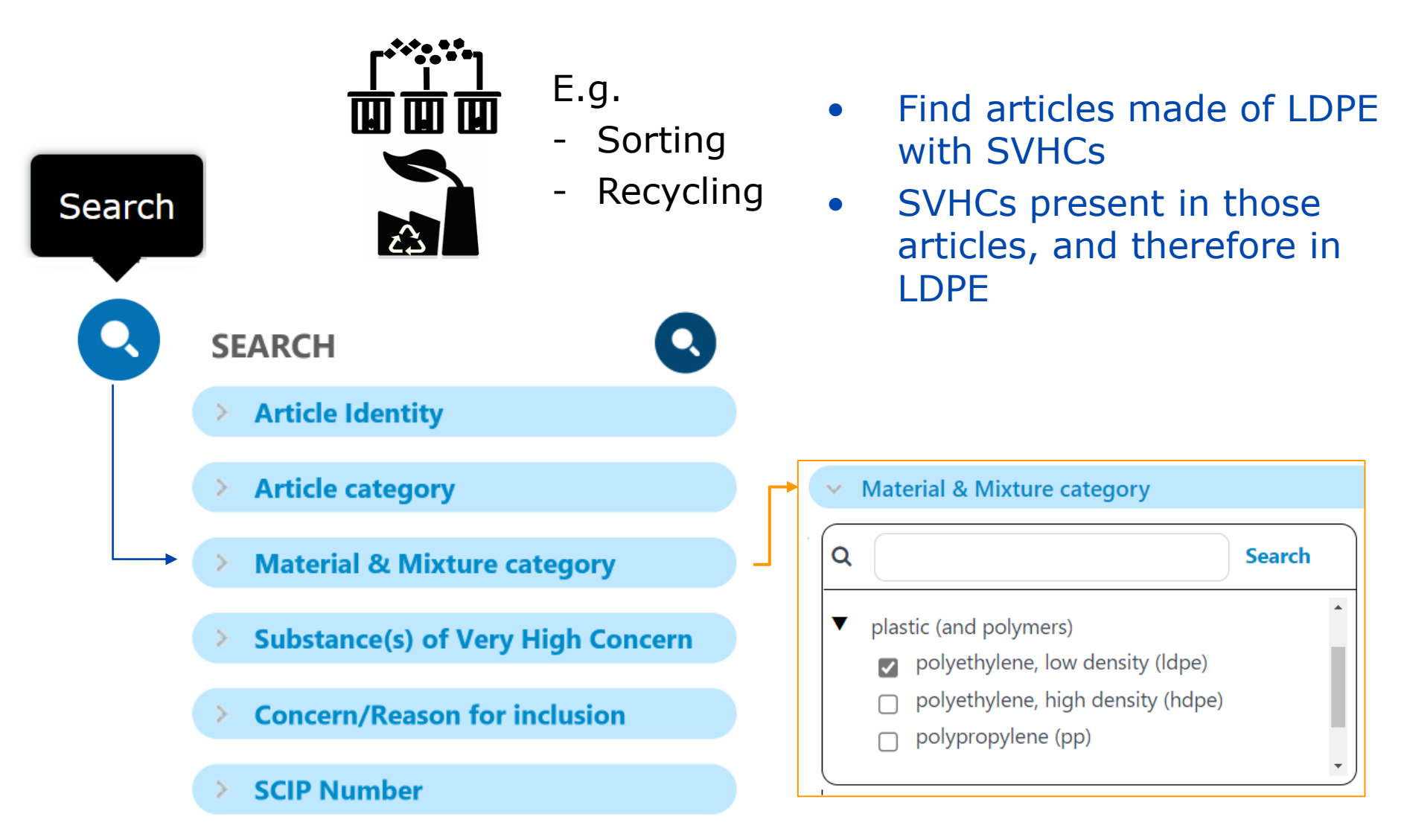

## EUROPEAN CHEMICALS AGENCY Searching for "materialbased" waste stream (2)

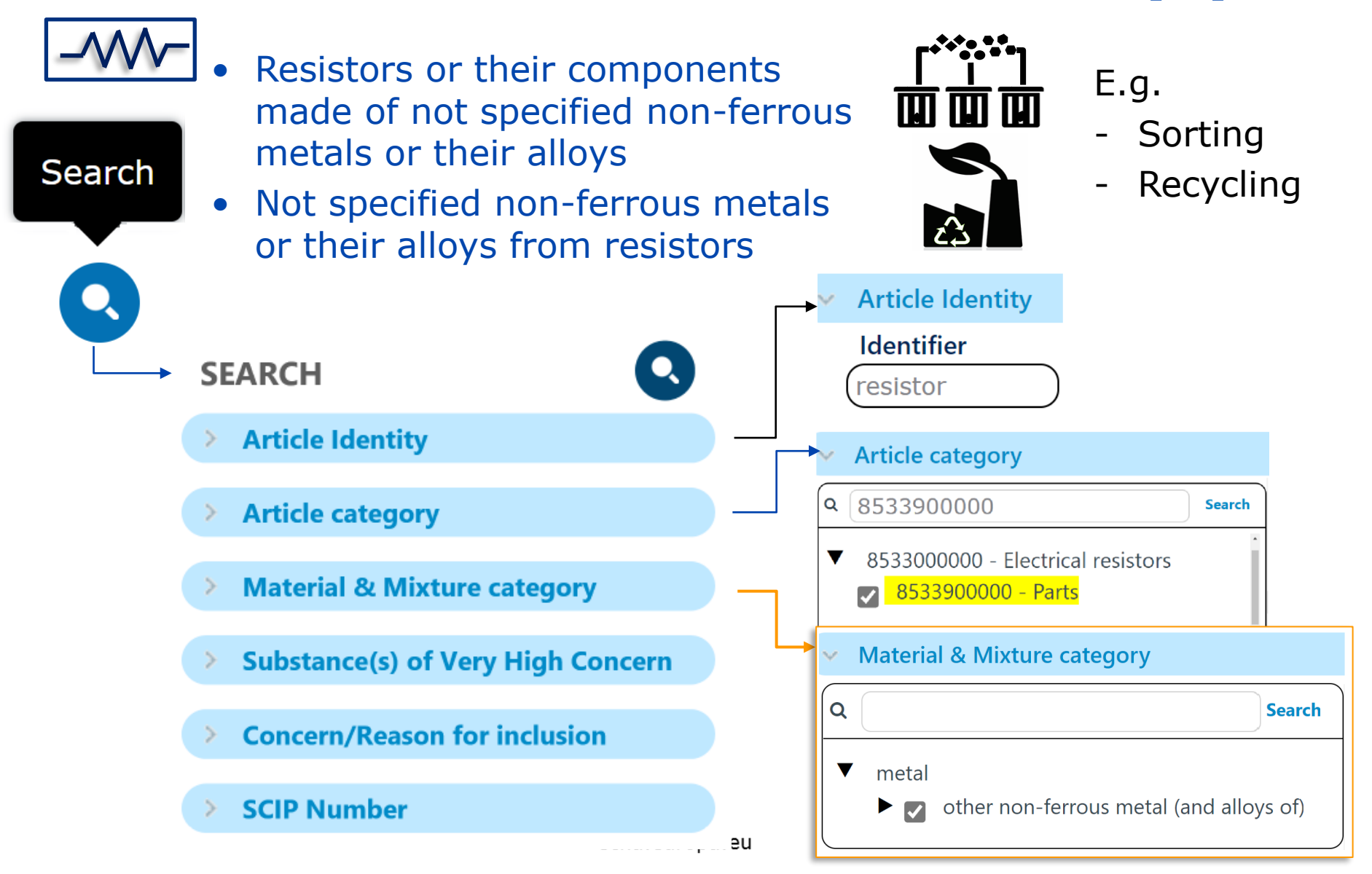

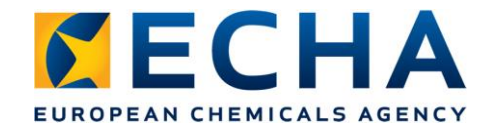

## **List of search results**

### (General information)

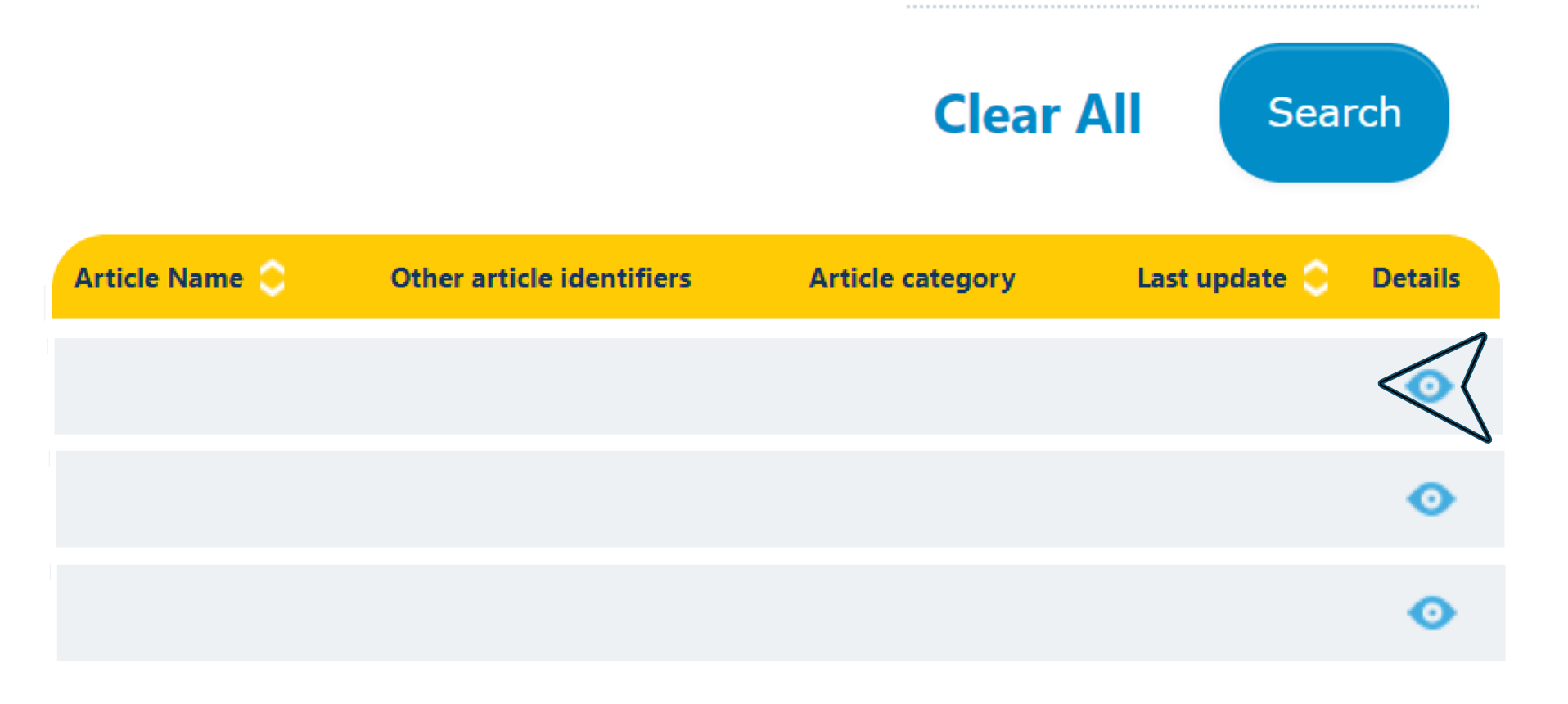

## **EUROPEAN CHEMICALS AGENCY**Detailed information available: factsheet

| WATCH Part Number a Brand: OVERVIEW For the safe use instruction of the article go to: Safe use instruction of the article go to: Safe use instruction of | WATCH         Part Number:         Brand:         OVERVIEW         For the safe use instruction of the article go to: Safe use instruction         CANDIDATE LIST SUBSTANCES                                                                                                    |                     |  |
|----------------------------------------------------------------------------------------------------|----------------------------------------------------------------------------------------------------|---------------------|--|
| Substance name(s)<br>1,3-propanesuitone<br>Lead<br>Lead monoxide (lead oxide)                                                                                                    | Reason for inclusion         Carcinogenic (Article 57a)         Toxic for reproduction (Article 57c)         Toxic for reproduction (Article 57c)                                                                                                    |                     |  |
| Article/product tree                                                                                                    | Identifiers       *         Article name<br>Watch       *         Other names       1. Brand         Primary article identifier type<br>part number       *         Primary article identifier value       *         Categorisation       *         Article category       *         9101910000 - SECTION XVIII (90 - 92) Optical, photographic, cinematographic, measuring, checking, precision, medical or surgical instruments and apparatus; clocks and watches; musical instruments; parts and accessories thereof > Clocks and watches and parts thereof > Wristwatches, pocket-watches and other watches, including stopwatches, with case of precisus metal or of metal clad with precisus metal > Other > Electrically operated         Production in European Union       El immonted | • Factsheet<br>body |  |
|                                                                                                    | Safe use instruction  The identification of the Candidate List substance is sufficient to allow safe use of the article throughout the whole life cycle including service life, disassembly and waste/recycling stage                                                                                                    |                     |  |

Ο

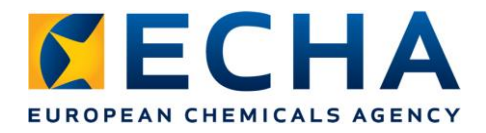

# **Information about the SVHC in the article - component**

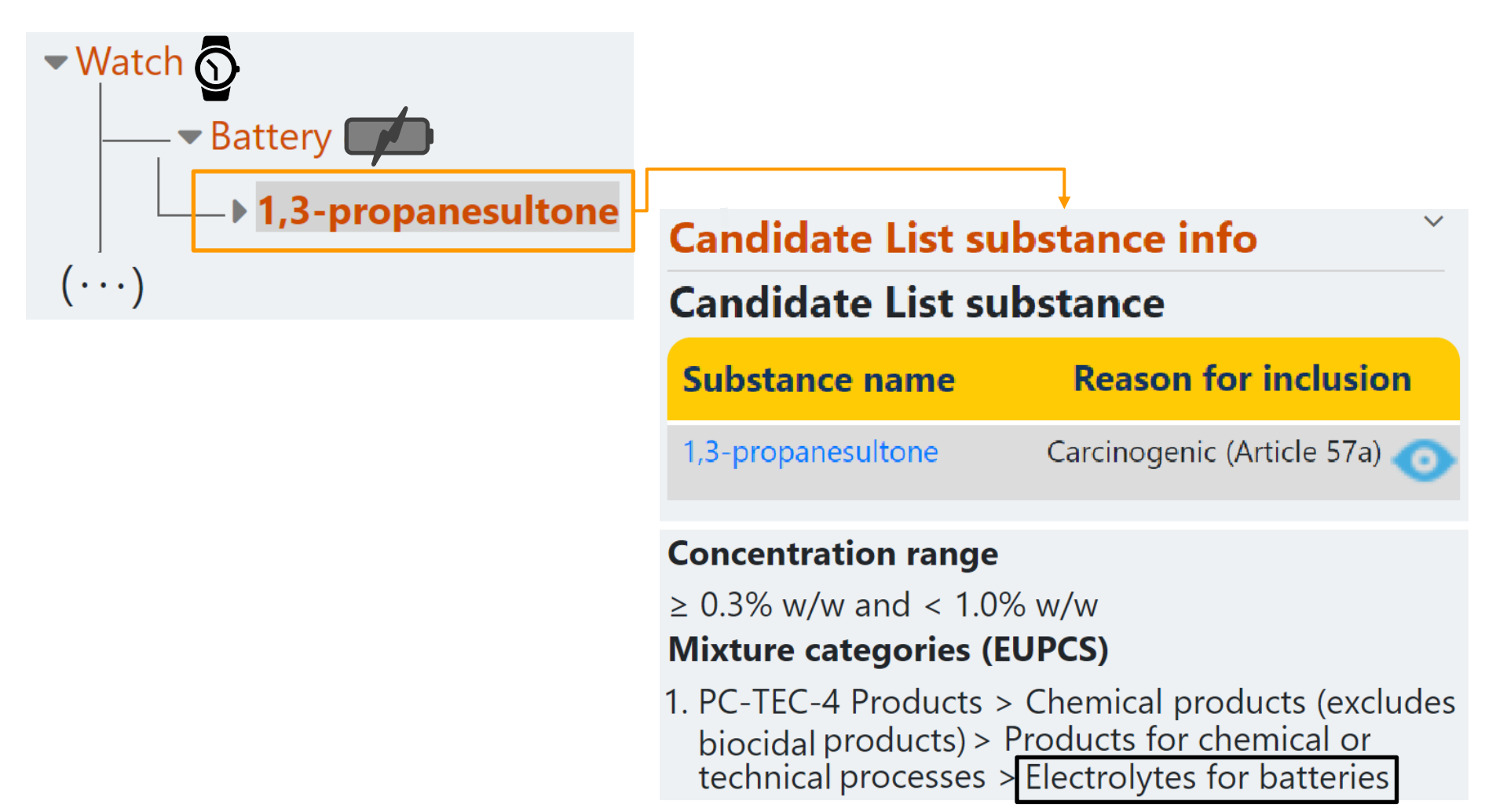

## Conclusions

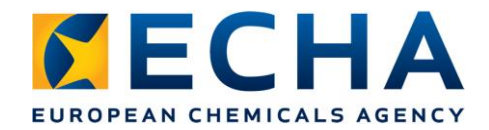

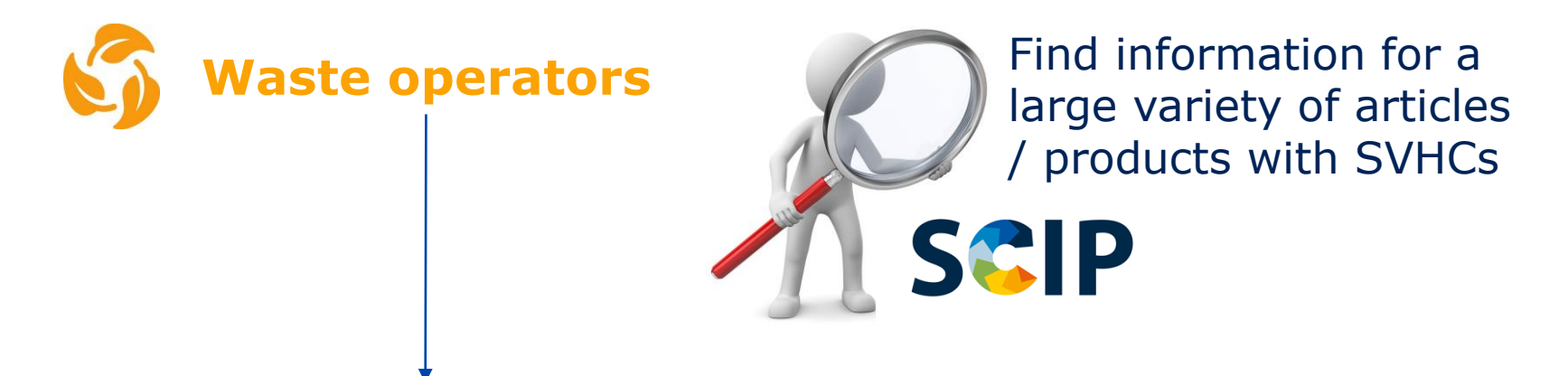

Diversified group of users with different needs

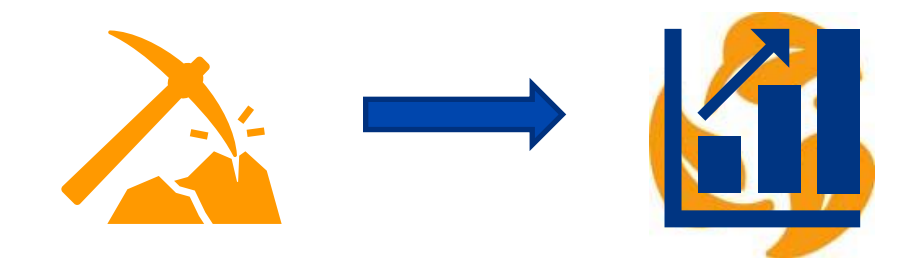

Explore the potential of the SCIP data to bring added value to waste operators!

echa.europa.eu

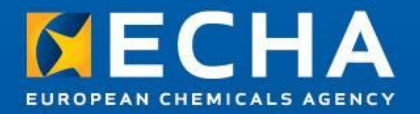

Thank you!

Subscribe to our news at echa.europa.eu/subscribe

Follow us on Twitter @EU\_ECHA

Follow us on Facebook Facebook.com/EUECHA

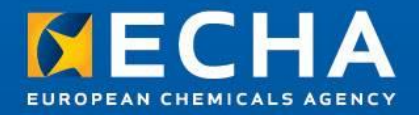

# SCIP dissemination for suppliers of articles

Webinar: How to search data in the SCIP dissemination portal

2 December 2021

Clara Rueda Submission and Processing Unit European Chemicals Agency

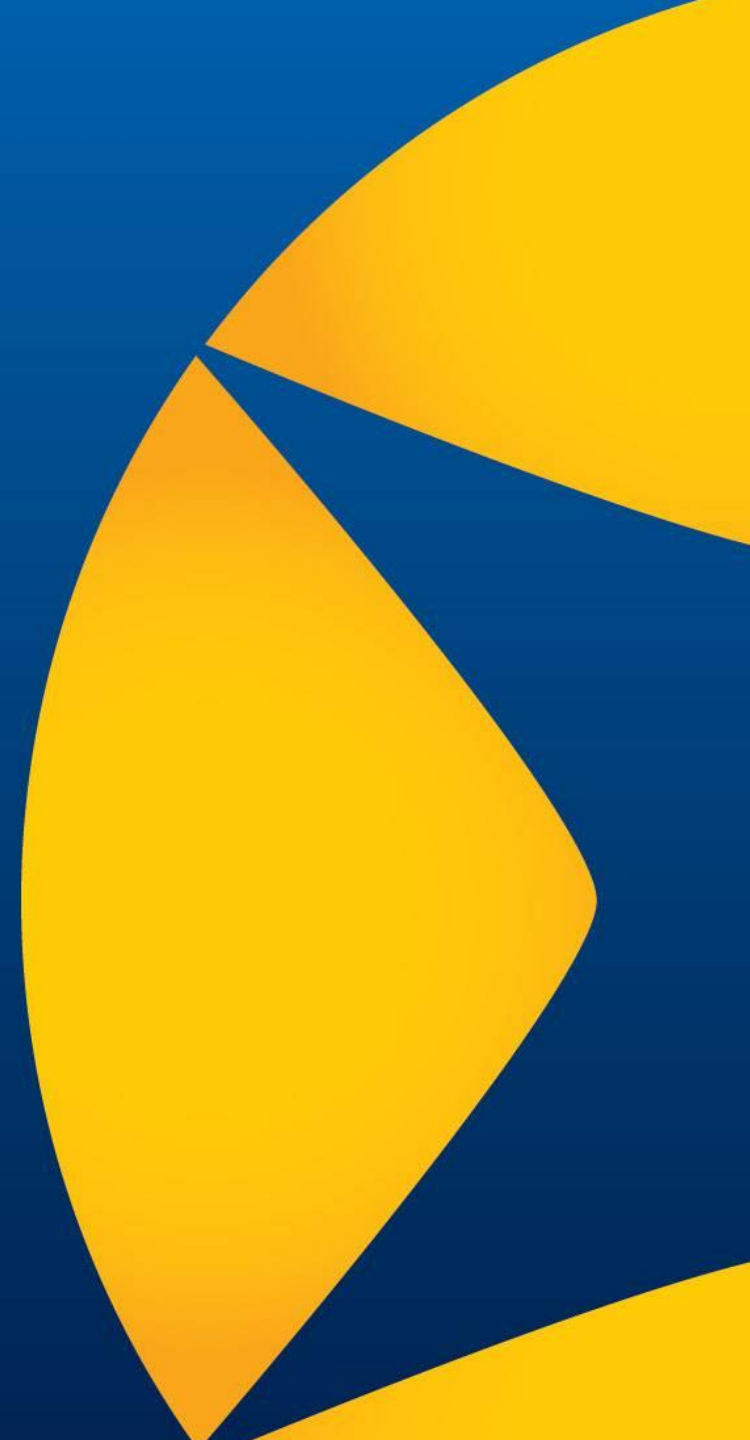

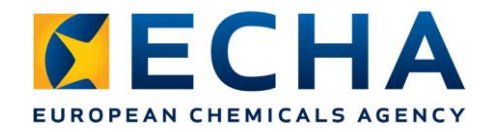

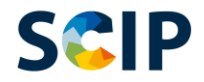

## Outline

- Referring to previously submitted data: How the SCIP database can support you
- Tips for notifiers: check your data

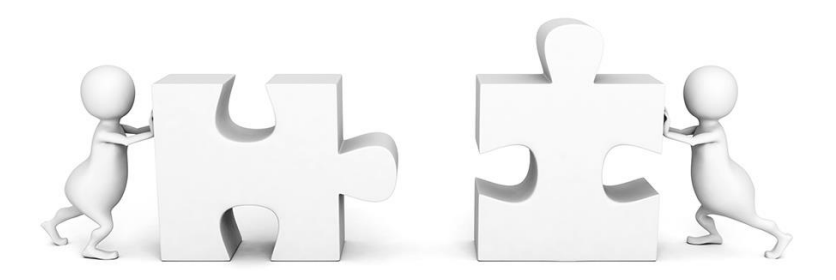

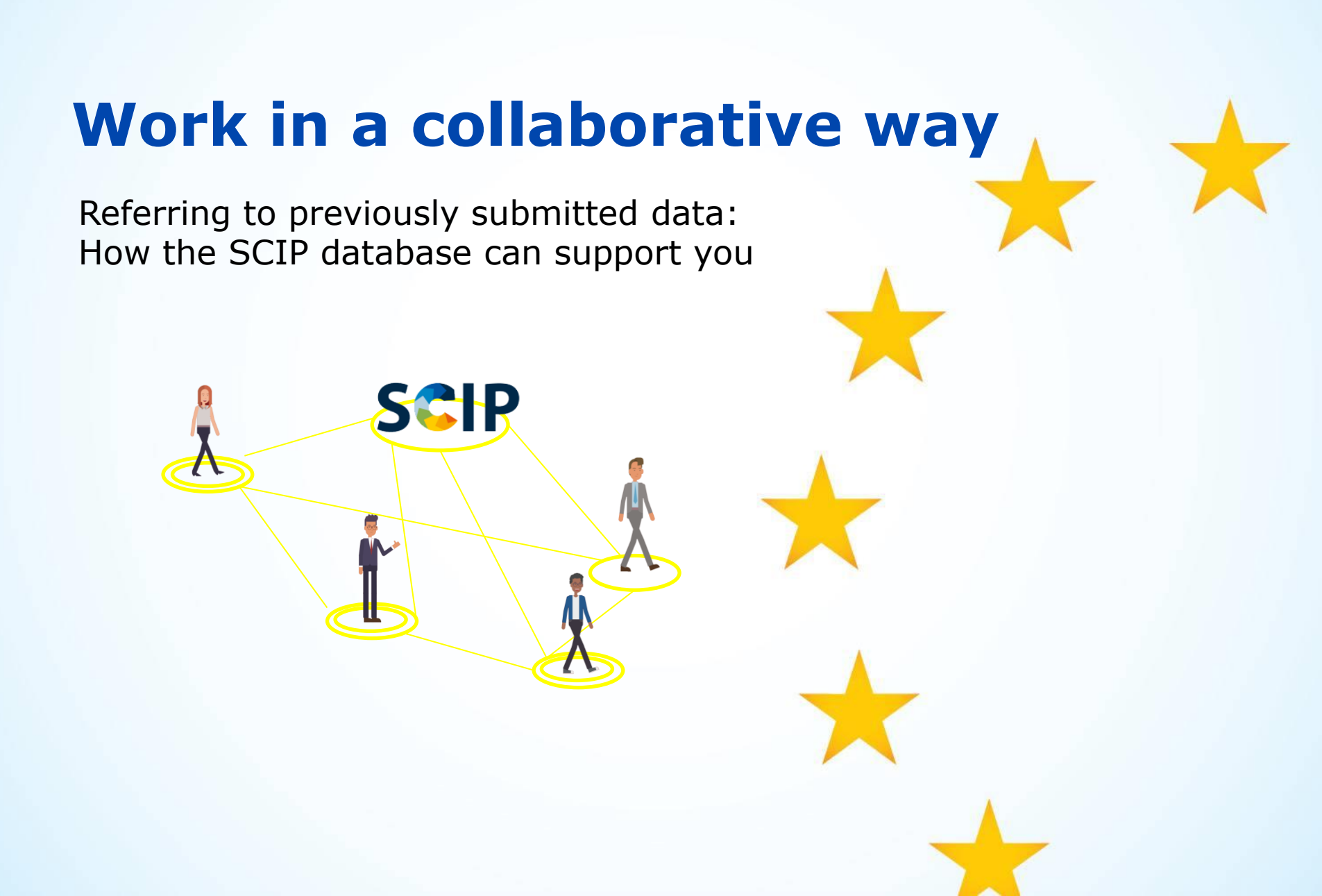

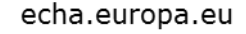

29

Tools to refer to previously submitted data

#### Simplified SCIP notification (SSN)

 If an article is not changed, the duty holder can benefit from a simplified notification referring to the data submitted by his supplier, <u>without preparing a dossier</u> (e.g. useful for distributors, companies belonging to the same corporate group)

#### 'Referencing' in a SCIP notification dossier

 If an article (already notified by a supplier) is incorporated into a complex object, duty holder can refer to submitted data without re-entering it

Each duty holder is responsible for the information submitted. It is up to the individual actors in the supply chain, or otherwise, to enter into the necessary arrangements, if considered needed, to use these voluntary tools.

Tools to refer to SCIP data already submitted to ECHA available on our <u>website</u>.

### SCIP

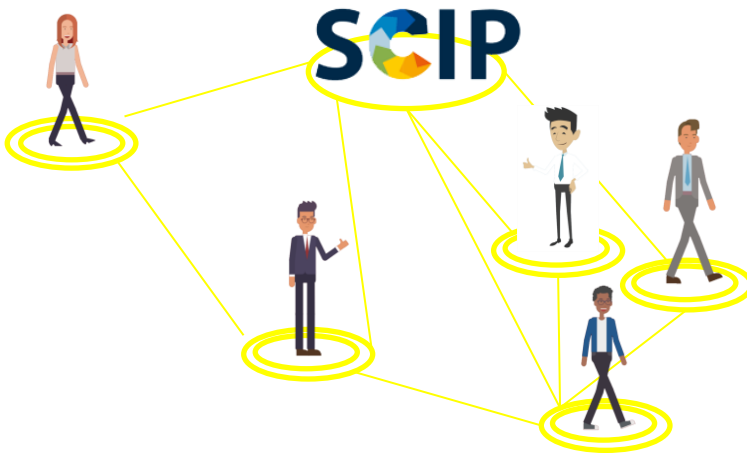

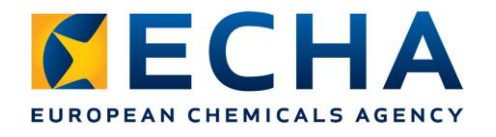

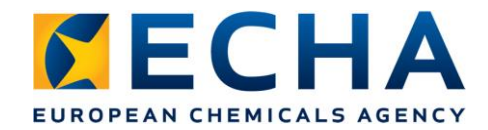

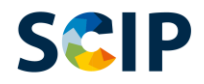

### **Simplified SCIP notification overview**

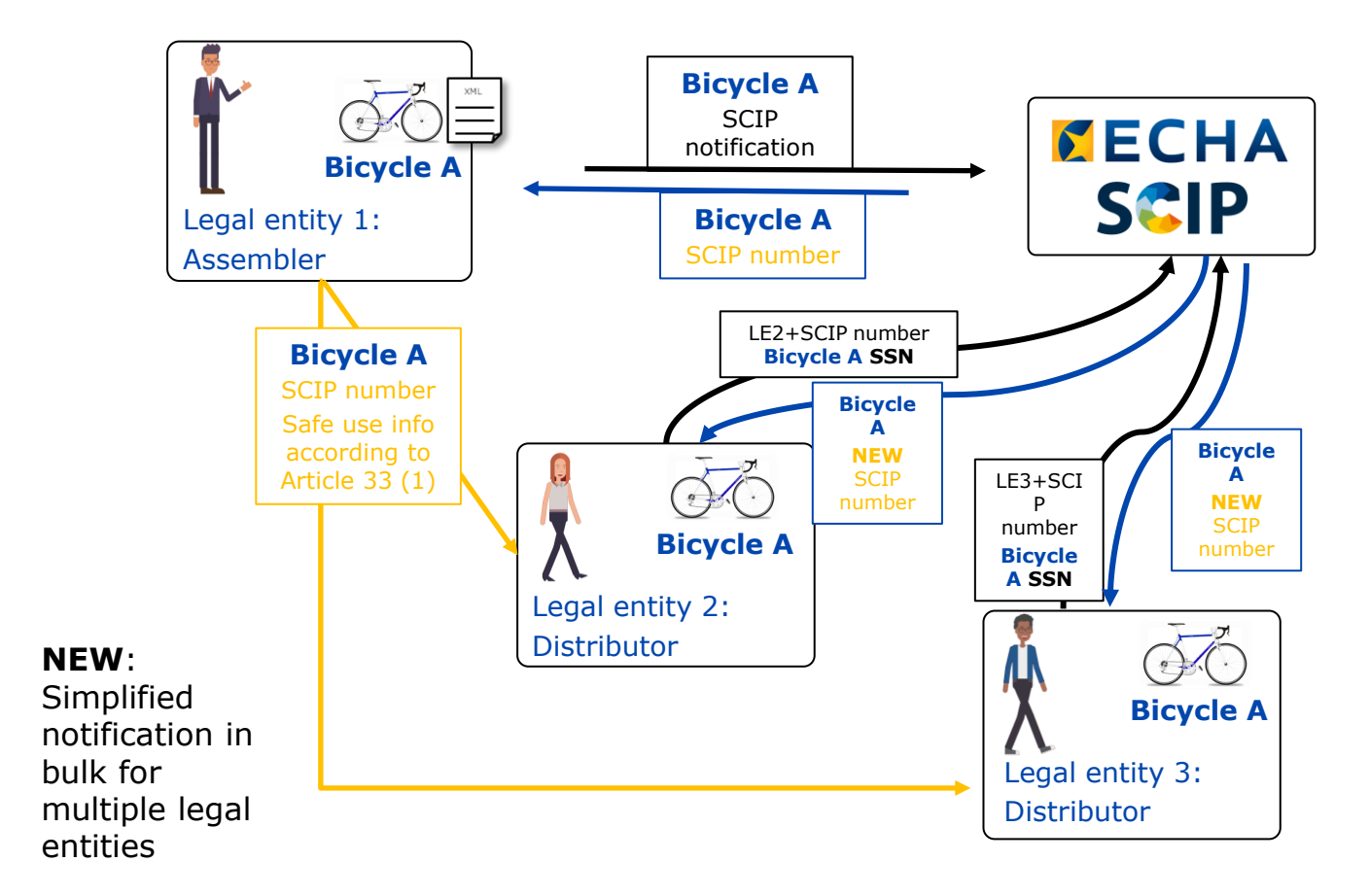

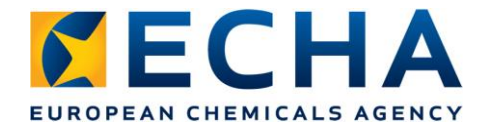

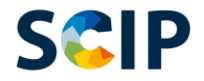

## **'Referencing' in a SCIP notification dossier**

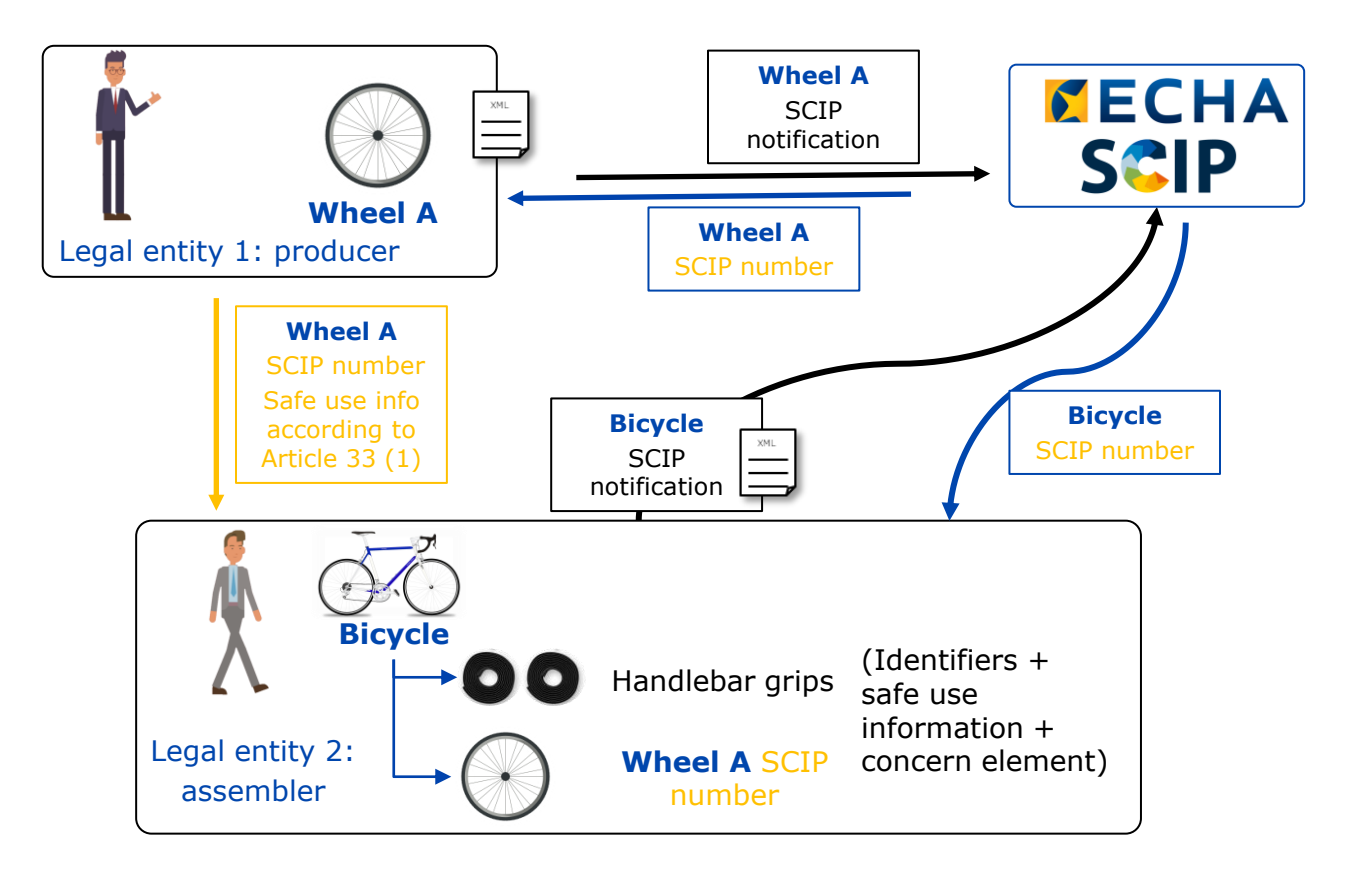

echa.europa.eu

32

## **SCIP** database Find previously submitted data

#### ECHA > SCIP-Database

DISSEMINATION PLATFORM

#### WFD - Waste Framework Directive

#### **SCIP** Database

Articles containing substances of very high concern (SVHCs) on the Candidate List at a concentration above 0.1% weight by weight (w/w) placed on the EU market notified according to Article 9(1)(i) of the Waste Framework Directive 2008/98/EC

| ARTICLES NOTIFIED ABOU                 | Т                                             |         |          |                |           |
|----------------------------------------|-----------------------------------------------|---------|----------|----------------|-----------|
|                                        |                                               |         | 0        |                | ?         |
| Page 1 of 74,167 - 50 Items per Page - | Showing 1 - 50 of 3.708,328 results.          | ← First | Previous | Next           | Last →    |
| Article Name 🗘                         | Other article<br>identifiers Article category |         | L        | .ast<br>update | C Details |

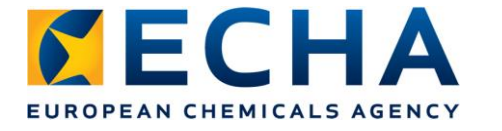

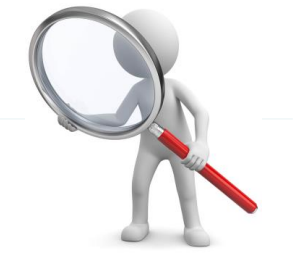

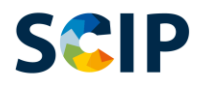

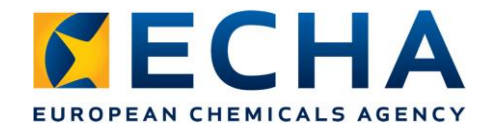

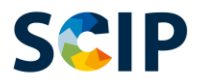

## How to use it?

- 1. Get the SCIP number from your supplier
- 2. Access the <u>SCIP database</u>
- 3. Click on the "magnifying glass" to open the search area
- 4. Type in the SCIP number on the "SCIP number" field
- 5. Click on "Search"

| SEARCH                              | 3000             |
|-------------------------------------|------------------|
| > Article Identity                  |                  |
| > Article category                  |                  |
| > Material & Mixture category       |                  |
| > Substance(s) of Very High Concern |                  |
| > Concern/Reason for inclusion      |                  |
| <ul> <li>SCIP Number</li> </ul>     |                  |
| SCIP Number                         |                  |
|                                     | Clear All Search |

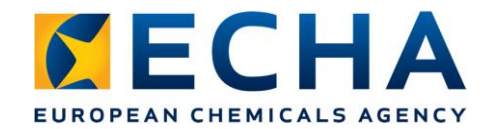

#### Reculte

X

Success: Your request completed successfully.

Showing 1 results.

| Article Name 😄    | Other article identifiers | Article categor | у                                                                                                    | Last update 🔵 | Details |
|-------------------|---------------------------|-----------------|----------------------------------------------------------------------------------------------------|---------------|---------|
| Article name      | Other                     | 1802000 -       | SECTION XVIII (90 - 92) Optical, photographic, cinematographic, measuring, checking, precision, medical or surgical<br>instruments and apparatus; clocks and watches; musical instruments; parts and accessories thereof > Optical,<br>photographic disempteersphic measuring, checking, precision, medical or surgical instruments, and apparatus;                                       | 29-Jul-2021   | ٥       |
|                   | identifiers               |                 | protographic, chemicographic, measuring, checking, precision, medical of surgical instruments and apparatos,<br>parts and accessories thereof > Measuring or checking instruments, appliances and machines, not specified or<br>included elsewhere in this chapter; profile projectors > Other instruments, appliances and machines > For measuring<br>or checking geometrical quantities | 1             |         |
| Chausing Learnite |                           |                 |                                                                                                    |               |         |

Access to the factsheet to view the article notification details.

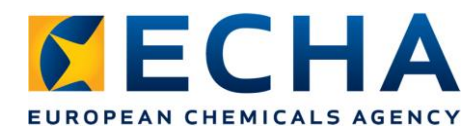

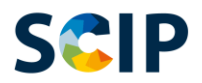

## **Searching by SCIP number**

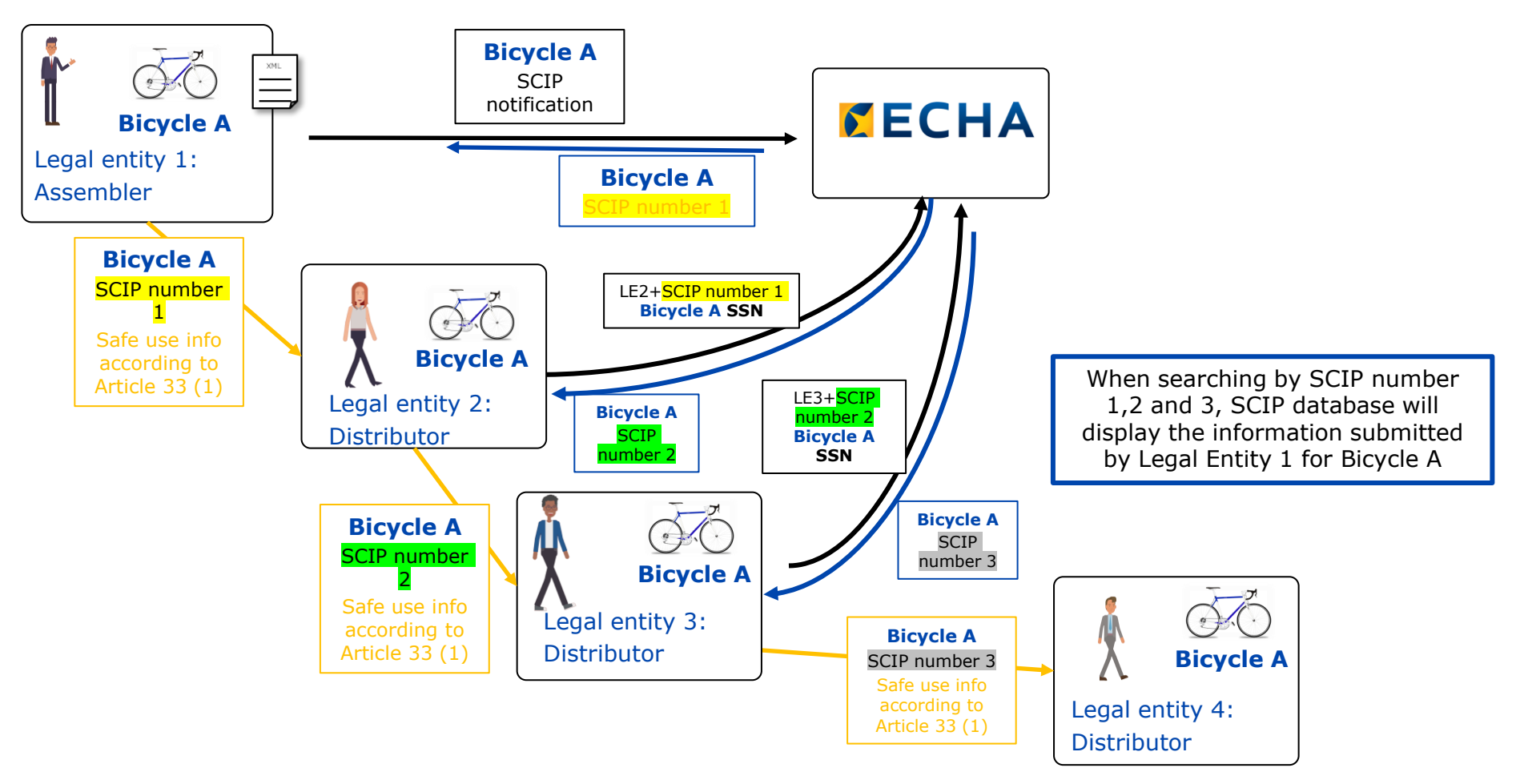

SCIP database will publish the **most updated information** that has been submitted for a notification

## **Tips for notifiers**

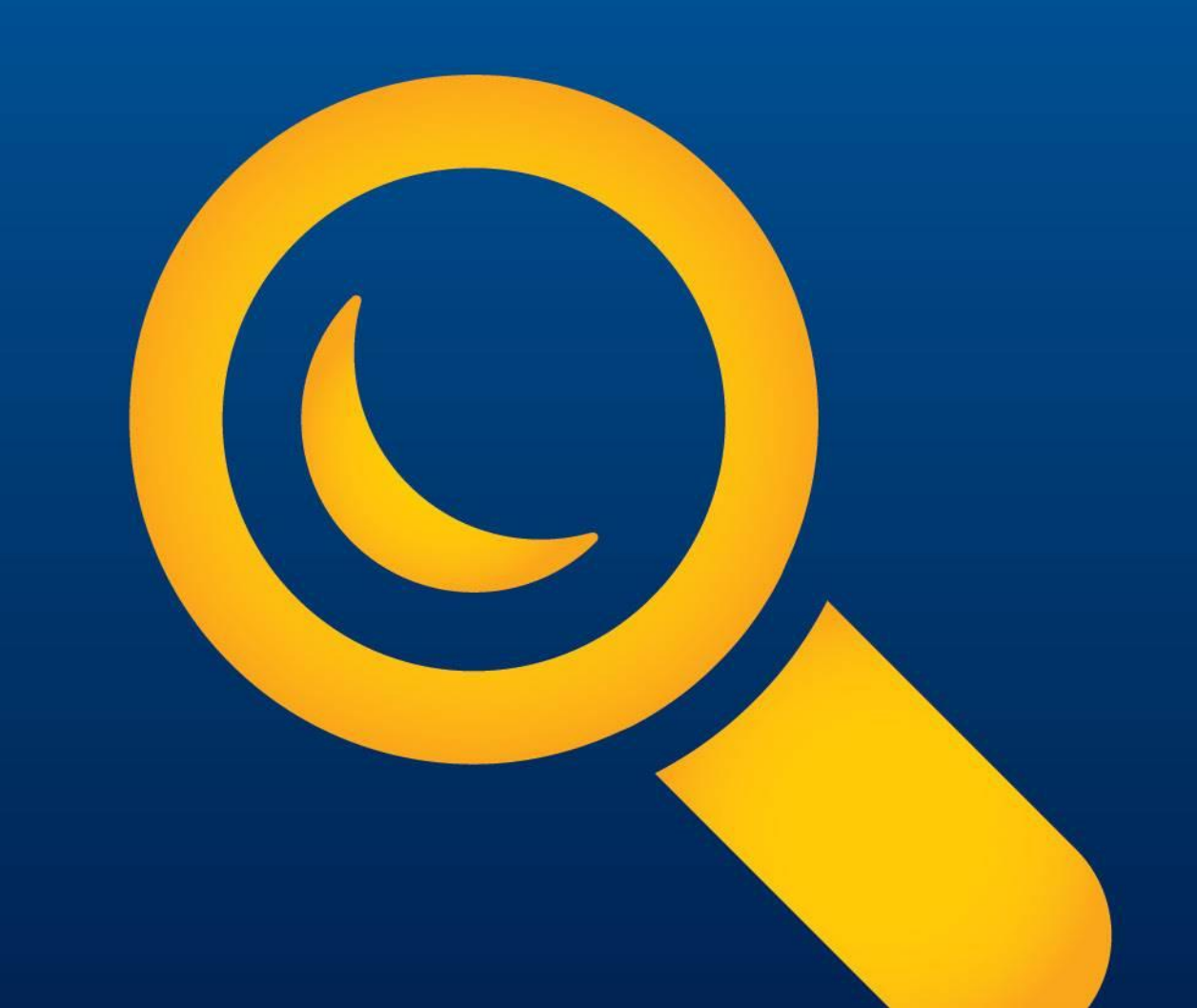

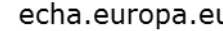

37

## SCIP notification Clear and understandable

Make sure your notification contains:

- Correct identification of the article
- Identification, concentration range • and location of the Candidate List substances present in the article
- Proper safe use information of the article over entire lifecycle

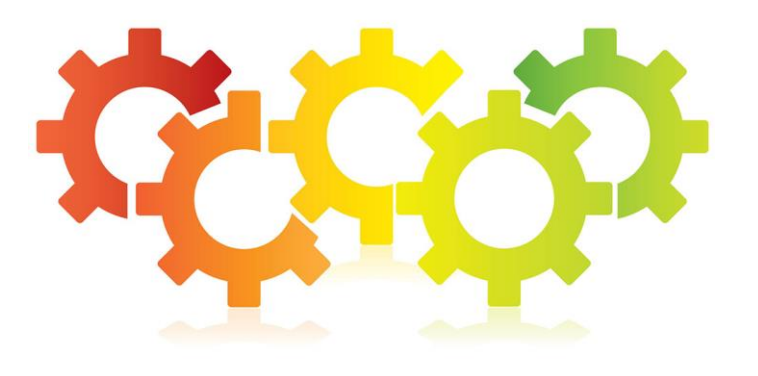

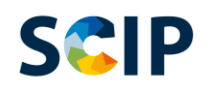

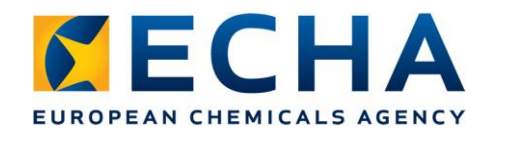

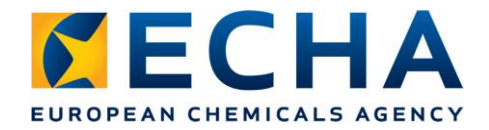

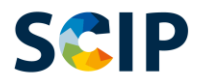

## **SCIP and sensitive information**

## SCIP aims to keep the actors and supply sources in a supply chain confidential

- Make sure published fields in your notification do not include commercially sensitive information
- Collaborate. Make sure sensitive information is not published when using 'Referencing'
- Do not to include commercially sensitive information about your client without a previous agreement e.g. client brand or identifiers

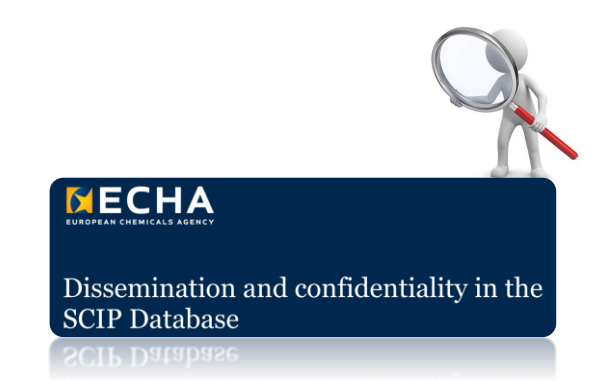

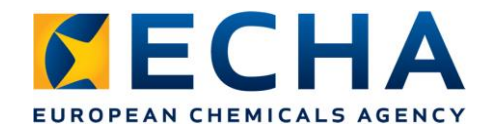

## **More details**

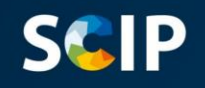

Key tips for successful SCIP notifications

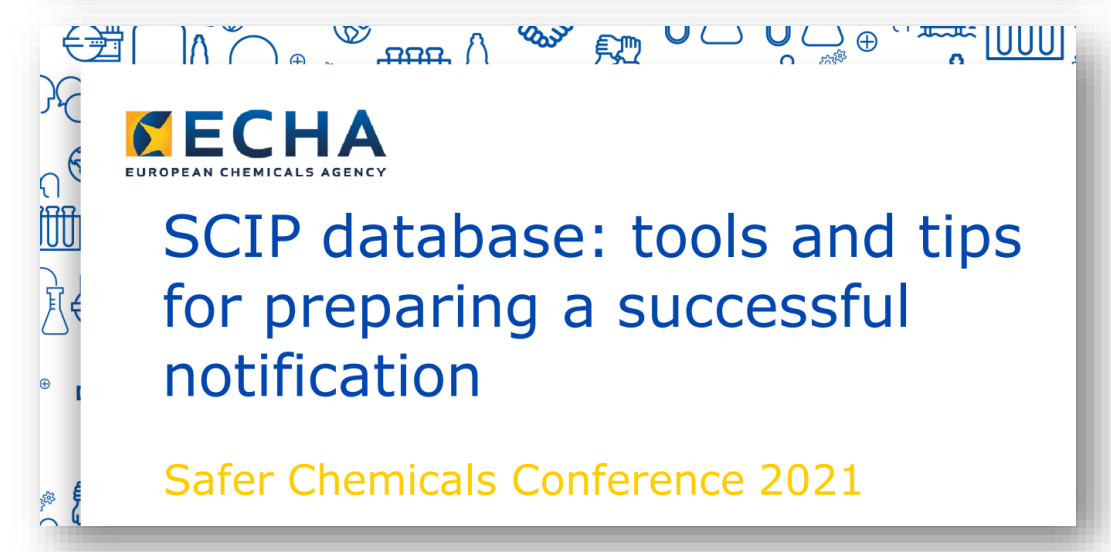

link

https://echa.europa.eu/scip-support

## Follow us

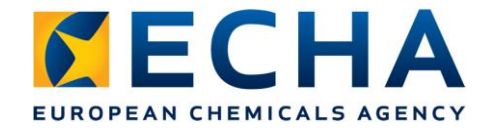

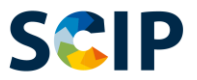

## Help spread the message

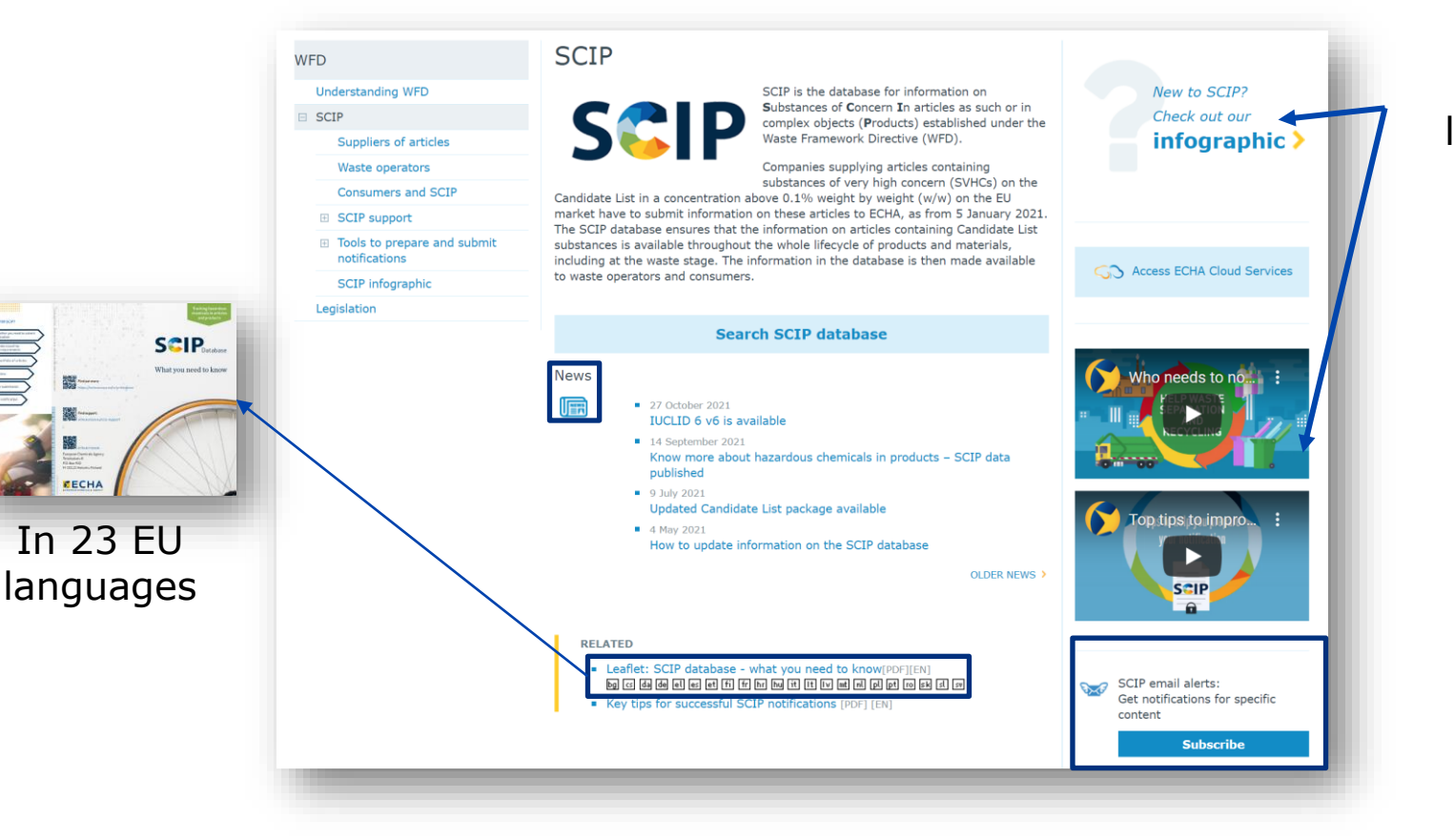

#### In 23 EU languages

## **SCIP** support

#### SCIP support

Support materials and questions and answers are available to help companies understand the SCIP database and to prepare their information on articles that contain Candidate List substances in a concentration above 0.1 % w/w. If you cannot find the information you are looking for, you can contact ECHA.

#### Information requirements

- Requirements for SCIP Notifications [PDF] [EN]
   Do G do de el en es et fi fr hn hu it it iv mt nl pl pt @ sk si av
- Materials categories for the SCIP database [PDF] [EN]

#### SCIP Database Notifications

- Key tips for successful SCIP notifications [PDF] [EN]
- How to prepare and submit a SCIP notification [PDF] [EN] bg ⑸ da de el en es et fi fr hr hu it It Iv mt nl pl pt ro sk st st
- Tools to refer to SCIP data already submitted to ECHA [PDF] [EN]
- Validation rules for SCIP notifications [PDF] [EN]
- Dissemination and confidentiality in the SCIP Database [PDI

## New translations coming

42

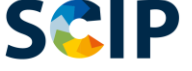

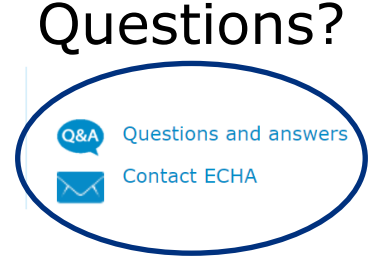

Detailed support

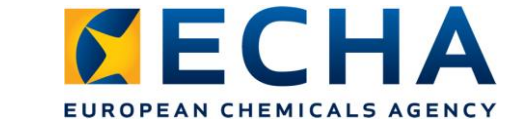

#### WFD

Understanding WFD

#### □ SCIP

Suppliers of articles

Waste operators

Consumers and SCIP

SCIP support

SCIP IT user group

Events

 Tools to prepare and submit notifications

SCIP infographic

Legislation

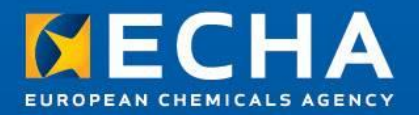

## Thank you! scip@echa.europa.eu

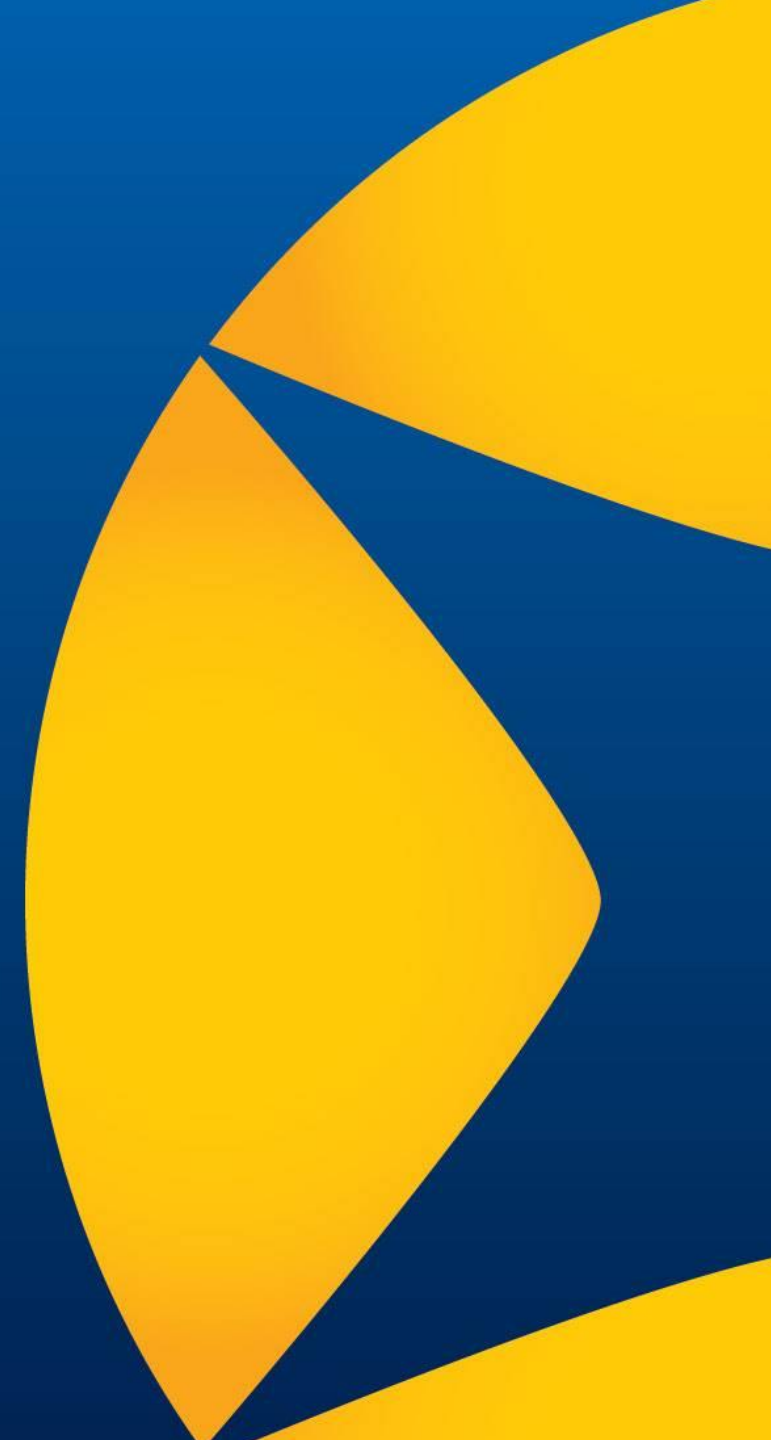

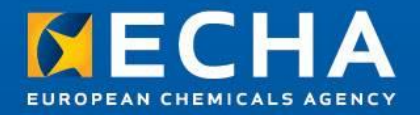

## Concluding remarks

Webinar: How to search data in the SCIP dissemination portal

2 December 2021

Eoin Brennan, ECHA

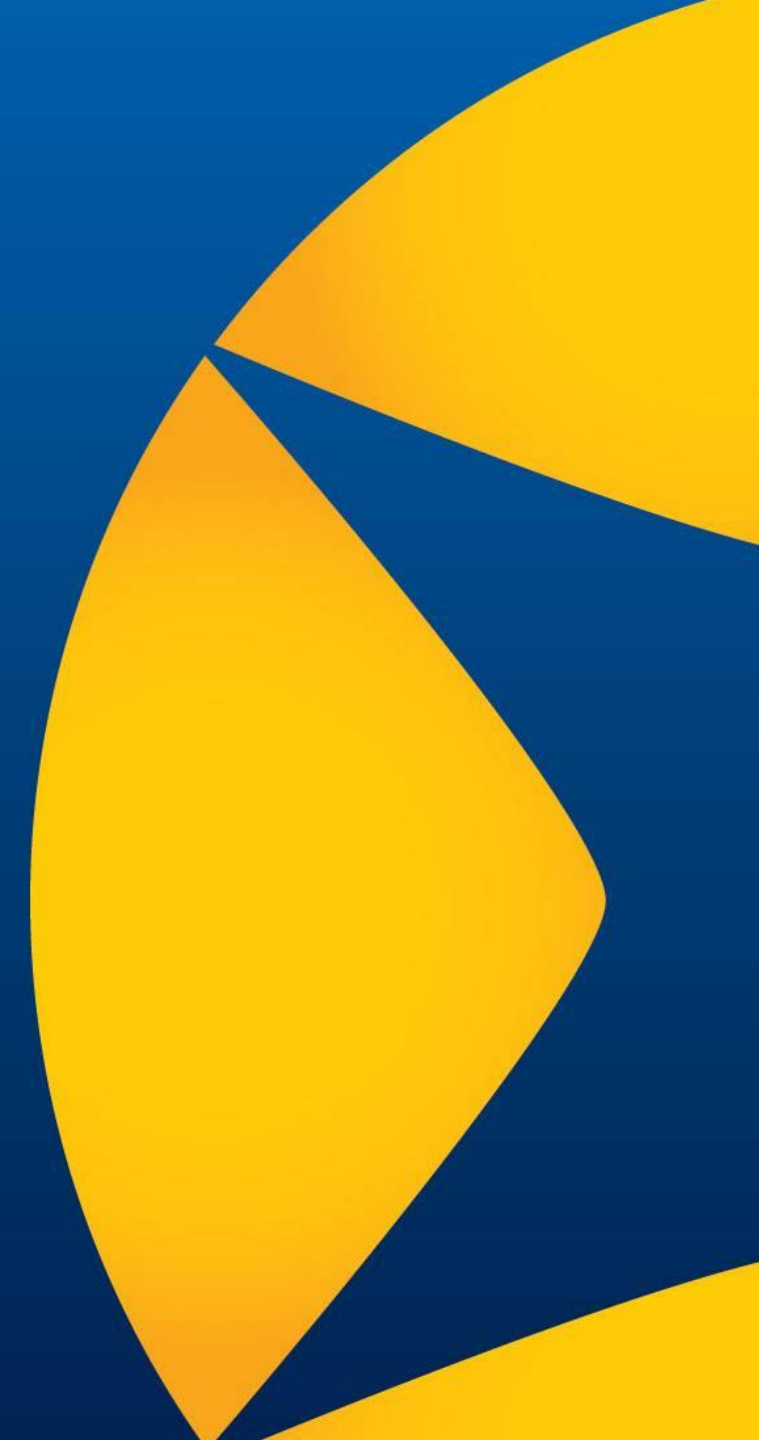

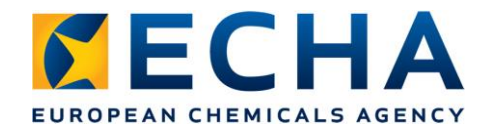

## **Q&A** panel

- Webinar open until 13:00 Helsinki time to answer questions
- If your question is not answered by the end of the webinar, send it via our contact form: <u>echa.europa.eu/contact</u>

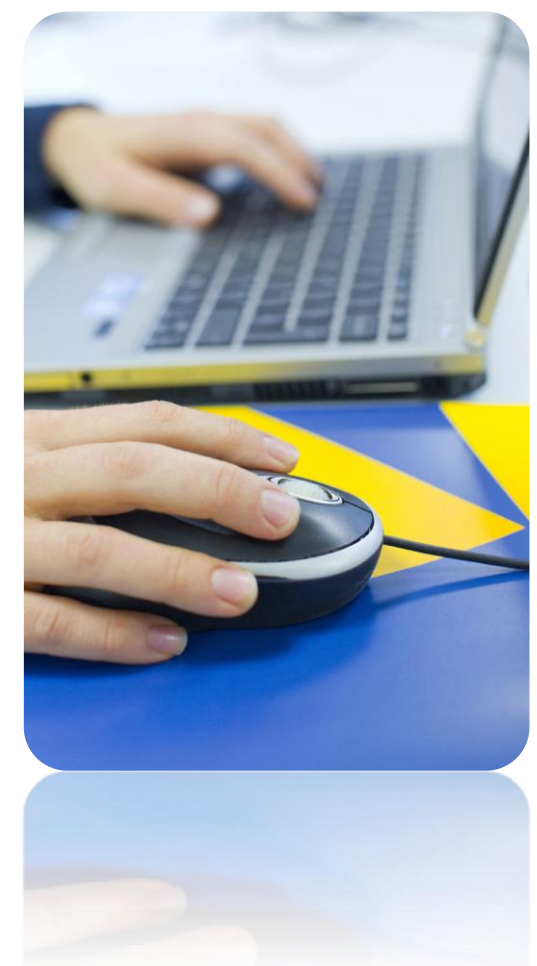

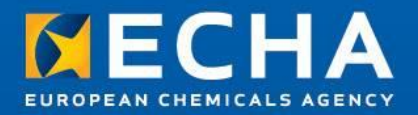

## Thank you! echa.europa.eu/contact

Subscribe to our news at echa.europa.eu/subscribe

Follow us on Twitter @EU\_ECHA

Follow us on Facebook Facebook.com/EUECHA

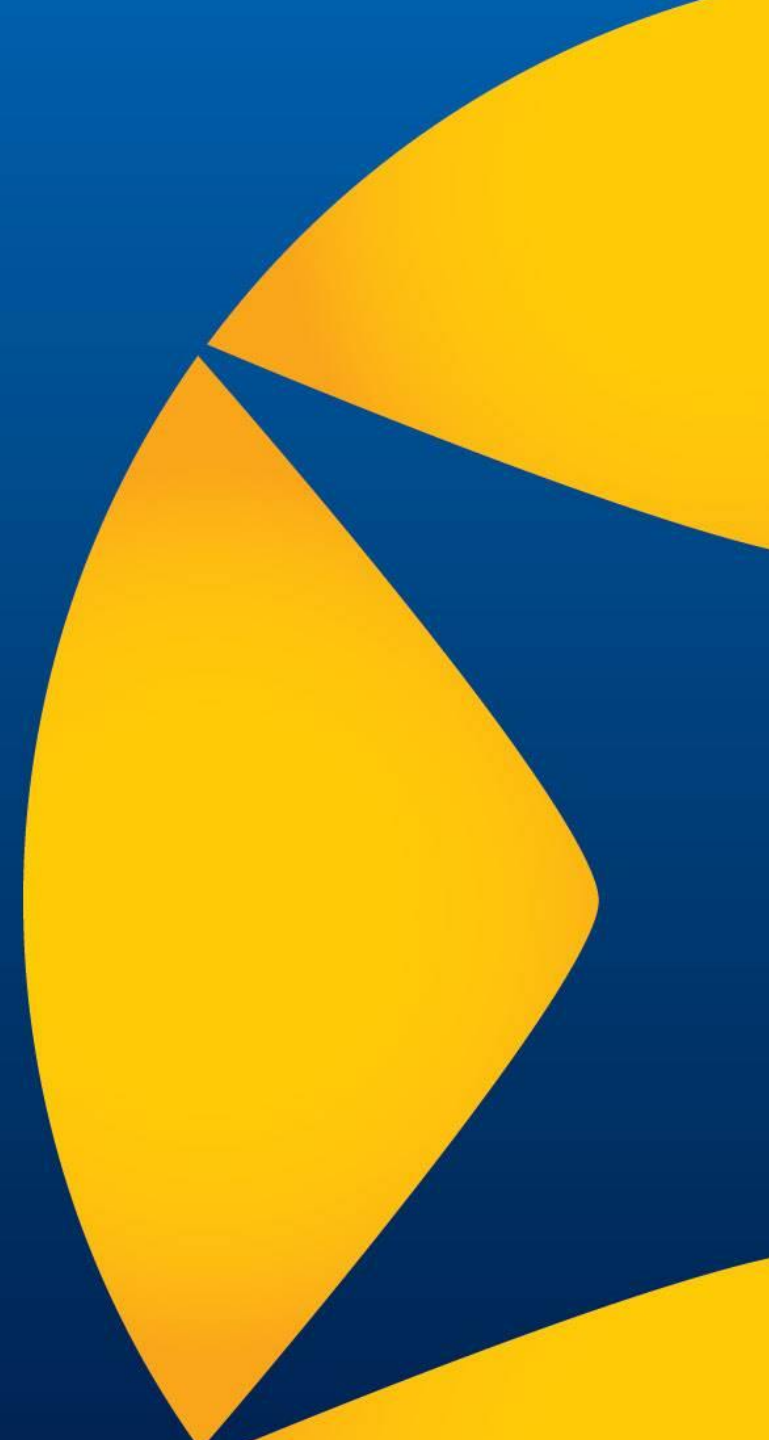